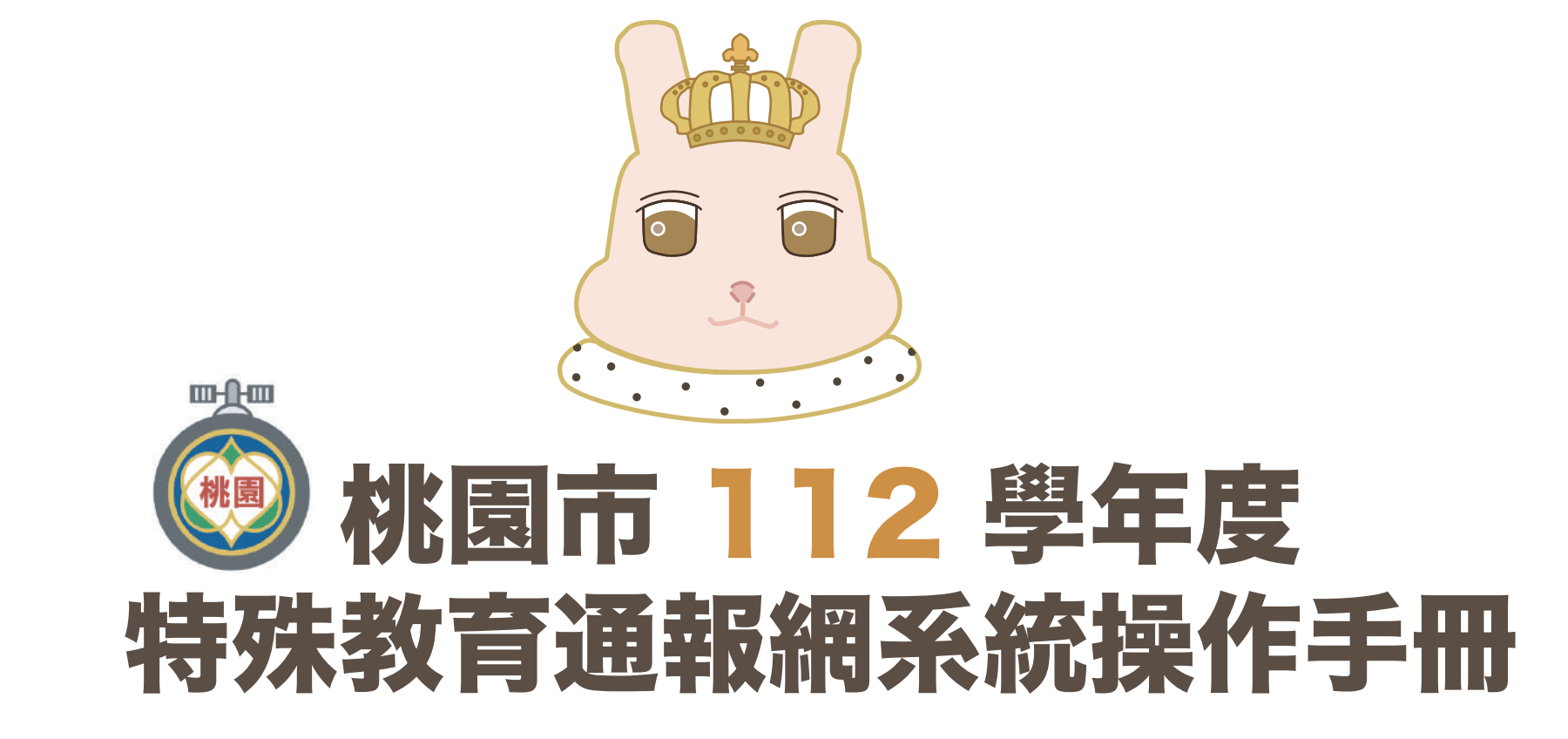

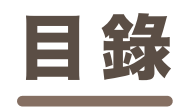

登入 帳號管理 特殊教育學生 提報鑑定安置 資料偵錯檢查 申請專業團隊服務 申請巡迴輔導服務 申請助理員 特教檢核表 填寫轉銜表

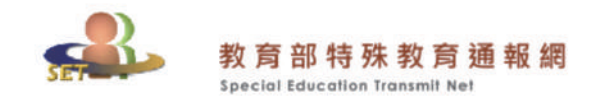

SET通報網 資源與其他

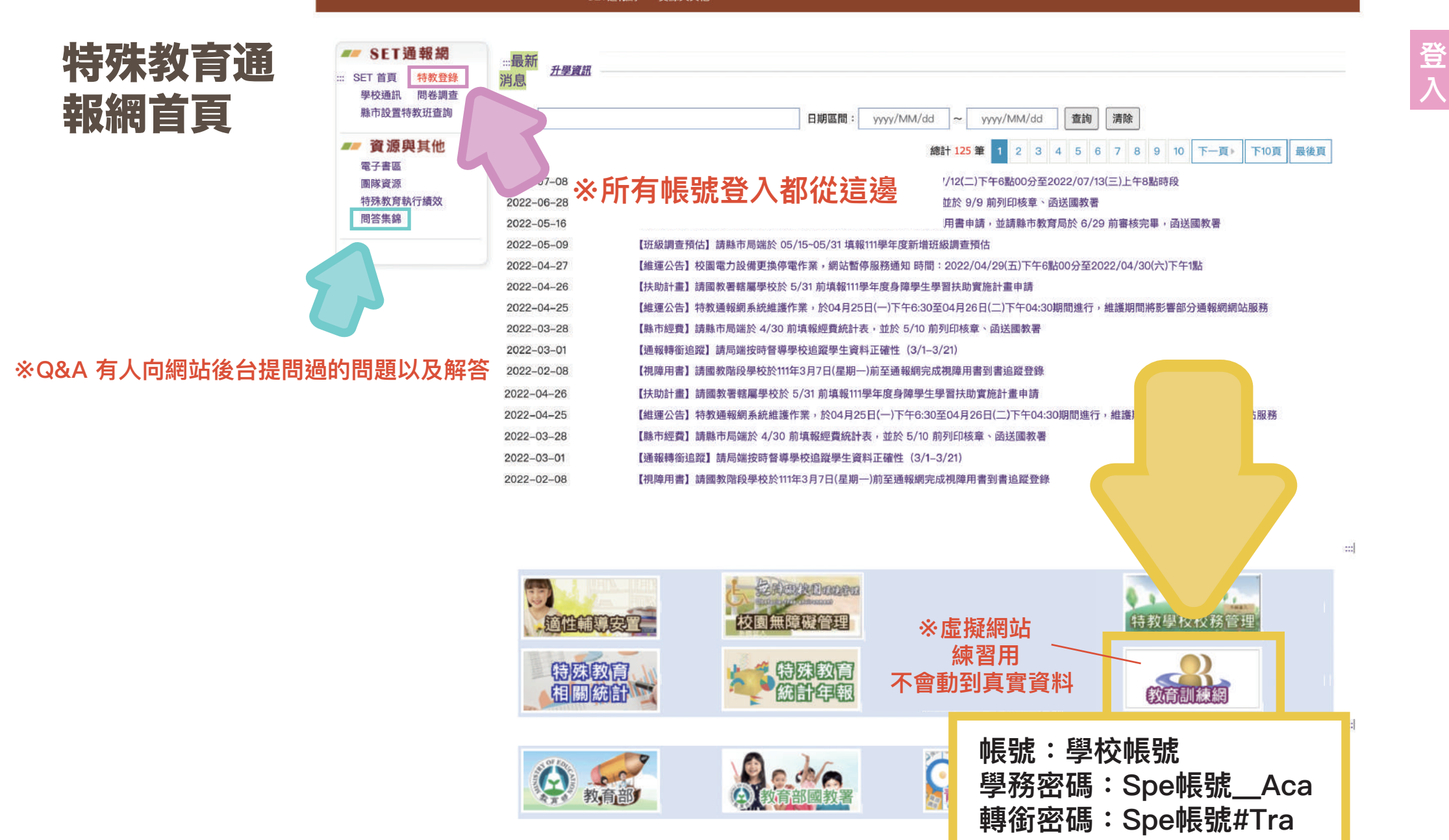

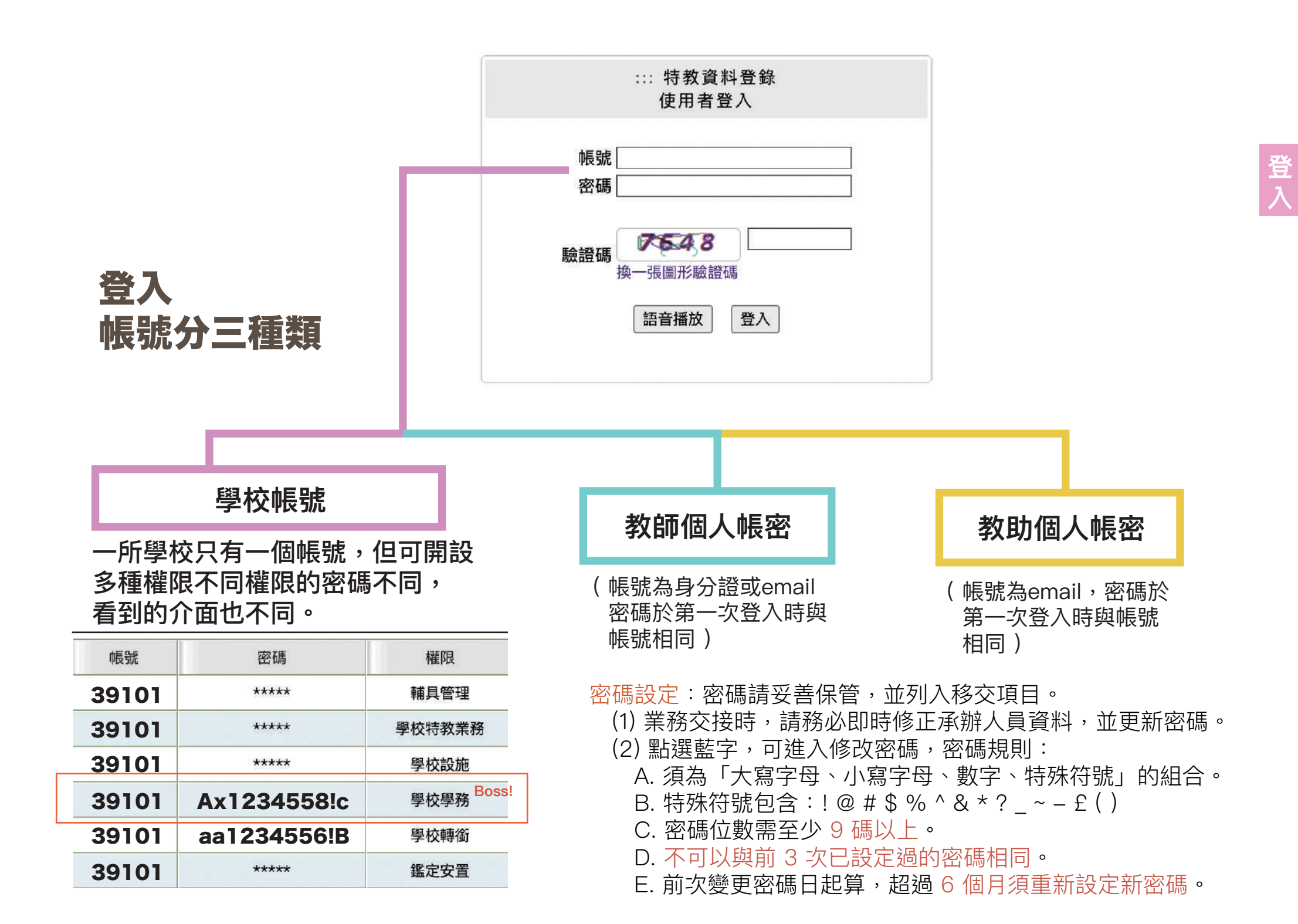

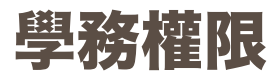

## 可查閱、修改其他權限的密碼

※私幼通常只有學務權限,使用學務權限填寫轉銜表 ※公幼與國小共用帳密,所以需使用轉銜權限來填寫轉銜表

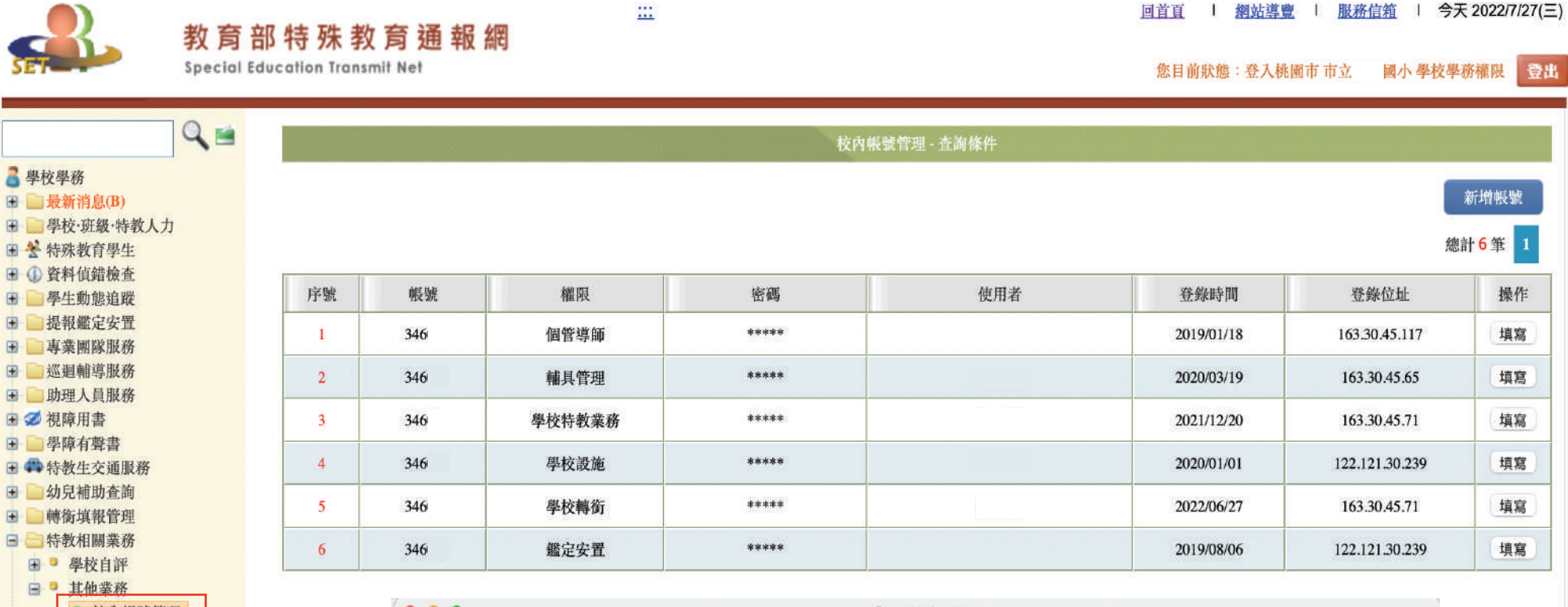

帳 號 管 理

| 帳號     | 3460        |  |
|--------|-------------|--|
| 密碼 *   | Ax1234558!c |  |
| 權限*    | 学校轉銜 ③      |  |
| 使用者姓名* | 李東海         |  |

## 新設校還未開設特通網的帳號及密碼

請撥打特教科 339-5200 轉 7583 林小姐

## 登入任何權限請記得填寫管理者基本資料

※每六個月系統會要求更新密碼,若未填寫email或手機將無法接收驗證碼,無法順利更改密碼 ※使用者姓名、E-MAIL與手機請務必填妥確認,使用忘記密碼功能也需進行身分驗證

| ■ 學校學務                                                                                                   | 2.請定期     | 維護資料正確性                      | 本資料       |                                       |
|----------------------------------------------------------------------------------------------------|-----------|------------------------------|-----------|---------------------------------------|
| ■ □ 學校・班級・特教人力 1 ■ 管理者基本資料                                                                               | 單位名稱      | Tawala.                      | 權限        | 學校學務                                  |
| ● 学校資料                                                                                                   | 使用者姓名     | *                            | 手機        |                                       |
| <ul> <li>● 身障頬斑線</li> <li>● 資優類斑線</li> <li>● 老師資料</li> <li>● 車業人昌</li> </ul>                             | 聯絡電話      | ( ) # #<br>格式: (區碼) 聯絡電話 #分機 | 傳真        | ()<br>格式: (區碼) 傳真電話                   |
| • 教師助理                                                                                                   | Email (—) | *                            | Email (二) |                                       |
| <ul> <li>★ 行妹致貢学生</li> <li>● ① 資料值錯檢查</li> <li>● ● 學生動態追蹤</li> <li>● 是報鑑定安置</li> </ul>                   | 備註        |                              | 必填欄位      | · 忘記密碼時將用於身分驗證                        |
| 事業團隊服務                                                                                                   | 帳號        | 24602                        |           |                                       |
| ■ ■ 助理人員服務                                                                                               | 密碼        | ******                       | 3.(       | 諸存時將檢核含*號欄位是否已填_                      |
| <ul> <li>         ✓ 視障用書     </li> <li>         ● 學障有聲書     </li> <li>         ● 特教生交通服務     </li> </ul> |           | 點擊藍字可進入修改密碼                  |           | · · · · · · · · · · · · · · · · · · · |

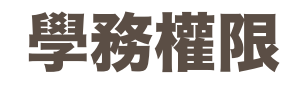

### 新增/管理教師帳號

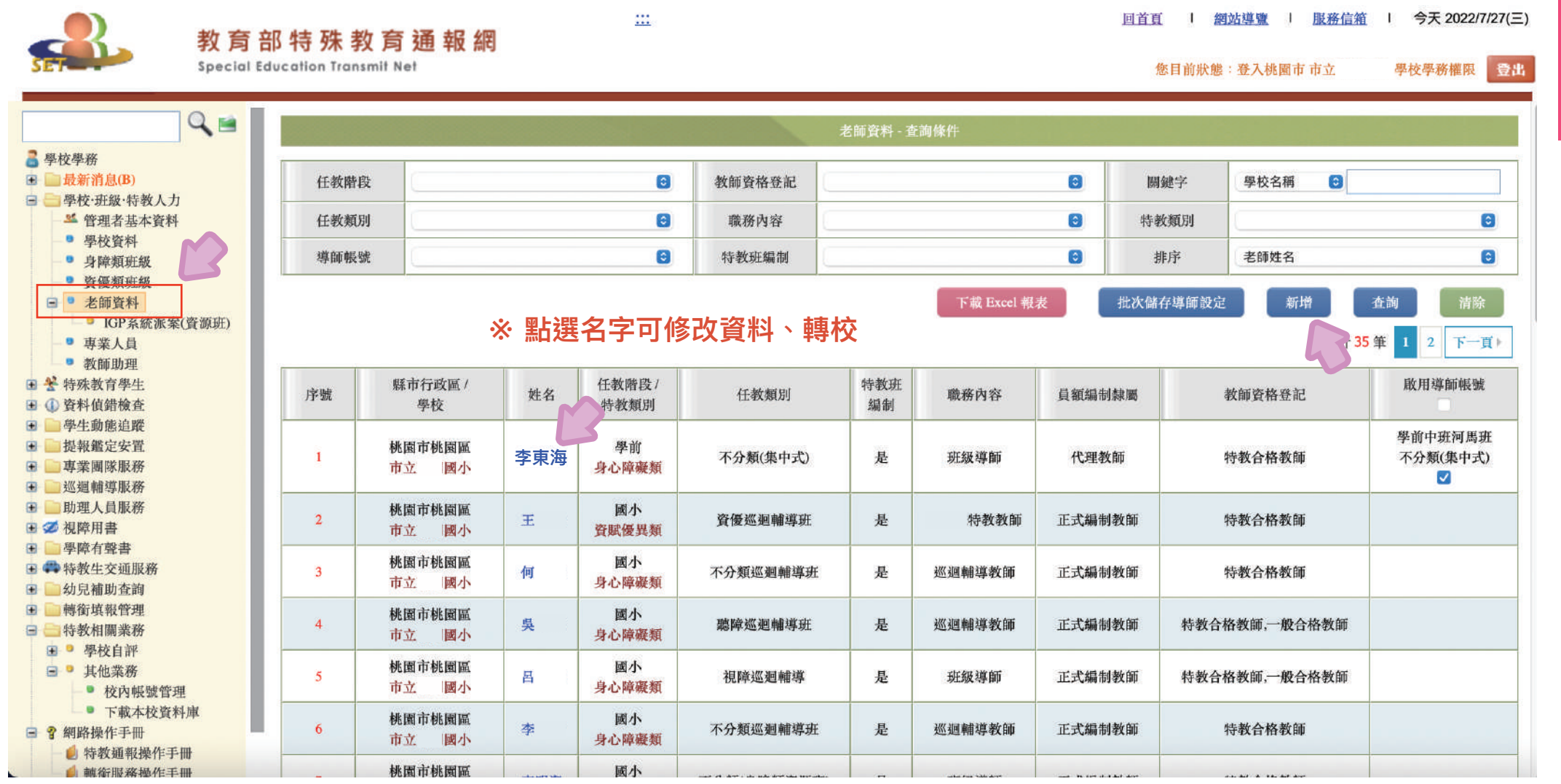

學務權限 新增/管理 教師帳號

.

R

- ※ 忘記或修改密碼 時會寄驗證信到 此信箱,務必填 寫正確。
- ※ 學務權限無法 查詢或修改教 師個人密碼。

|                   | a set.edu.tw                                                                                                    |          |                                                              |
|-------------------|----------------------------------------------------------------------------------------------------|----------|--------------------------------------------------------------|
|                   | 老師資料                                                                                                    |          |                                                              |
| 學校名稱              | 市立                                                                                                    |          |                                                              |
| 老師姓名*             | 李東海 出生* 82/11/2                                                                                                    | 身分證字號    | H224 (性別:女)                                                  |
| 辦公室電話             | ( ③) ,分機                                                                                                    | 手機       | 0926 78                                                      |
| E-Mail            | s8 023@gmail.com (老師可使用「email」                                                                                                    | 或「身分證字號」 | 登入)                                                          |
| 是否為導師             | <ul> <li>✓ 啟用導師帳號(導師可管理該班學生基本資料)</li> <li>導師教育階段: 學前 ② 中班 ③ 年 河馬 班,特教班別: 不分類(</li> </ul>                                                  | (集中式) 🔹  |                                                              |
| 職務內容*             | 班級導師                                                                                                    | 也」時請輸入說明 | D                                                            |
| 任教類別              | 不分類(集中式)                                                                                                    | 任教類別二    |                                                              |
| 學科專長              |                                                                                                    | 任教階段     | 學前 📀                                                         |
| 特教專長              |                                                                                                    | 特教專長二    |                                                              |
| 其他專長              |                                                                                                    | 11       |                                                              |
| 專長敍述一             |                                                                                                    | 專長敘述二    |                                                              |
| 最高學歷              | 碩士 😒                                                                                                    | 畢業學校     | 國立臺北教育大學                                                     |
| 學歷碼               | <ul><li>特教四十學分班結業</li><li>(選擇「其他特教學分班」或「其他」時請輸入說明)</li></ul>                                                                              | 教師資格登記   | <ul> <li>✓ 特教合格教師</li> <li>一般合格教師</li> <li>不具教師資格</li> </ul> |
| 員額編制隸屬<br>(晉用資格)* | <ul> <li>正式編制教師</li> <li>●代理教師 ○代課教師</li> <li>代理或代課教師,請填寫進用說明 現職教師育嬰 ③,其它原因:</li> <li>●實習教師 ○外聘教師 ○園托聘用具教師資格</li> <li>○其他,請說明:</li> </ul> |          |                                                              |
| 任教總年資             | 年月                                                                                                    |          |                                                              |
|                   |                                                                                                    |          | _                                                            |

※ 學歷碼未填會進入偵錯區,請務必填寫完整

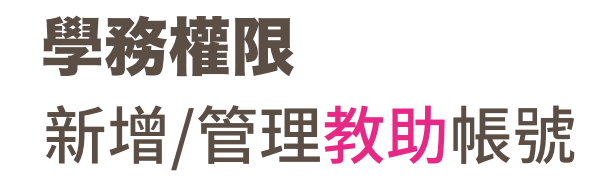

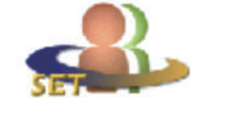

教育部特殊教育通報網

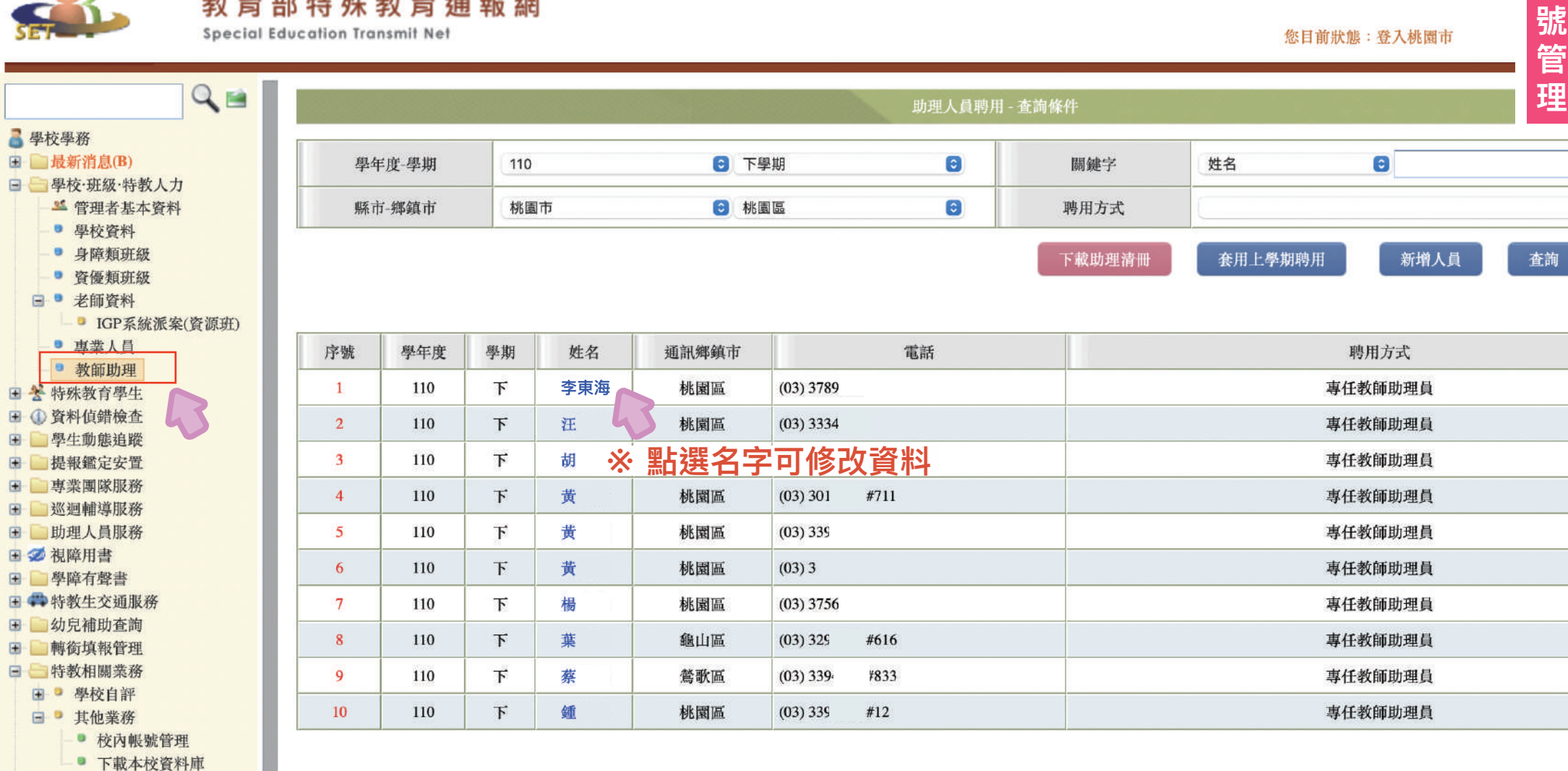

:::

帳

網站導覽 | 服務信約

回首頁

Ľ

. . .

a set.edu.tw

# 學 新 教

| 學務權限                                                 |               | 助理                                                          | 人員                  |                                                   |
|------------------------------------------------------|---------------|-------------------------------------------------------------|---------------------|---------------------------------------------------|
| 立〔十前 / 空口                                            | 中文姓名*         | 李東海                                                         | 英文姓名                |                                                   |
| 新诣/官珪                                                | 身分證字號*        | K221 5                                                      | 性別* 😋               |                                                   |
| 教助帳號                                                 | 出生 *          | 07 /04/1                                                    | 手機                  |                                                   |
|                                                      | 聯絡電話*         | (03 3396 0 ,分機                                              |                     | t                                                 |
|                                                      | 戶籍地址*         | 桃園市 😮 桃園區 😮 三民路三段                                           |                     | 5                                                 |
|                                                      | <b>涌訊地址</b> * | 桃園市 😋 桃園區 😋 三民勝三度                                           |                     | [同上]                                              |
|                                                      | Email (帳號)*   | qwe 40@gmail.com                                            |                     | <u> </u>                                          |
|                                                      | 聘用方式*         | • 專任教師助理員 臨雇助理員                                             |                     |                                                   |
| ※ 忘記或修改密碼                                            | 畢業學校*         | 國立 大學                                                       | 畢業科系* 農 營學          | -A                                                |
| 時會寄驗證信到                                              | 最高學歷          | ○無 ○國小 ○國中 ○高中職 ○大專(含以上)                                    |                     |                                                   |
| 此信箱,務必填<br>寫正確。                                      | 相關證照          | <ul> <li>○心肺復甦術研習證明 □ 居家照顧服務員證照 □ 手語翻譯職類<br/>其他:</li> </ul> | 丙級技術士技能檢定           |                                                   |
| ※ 學務權限無法                                             | 專業類別          | □ 物理治療 □ 職能治療 □ 語言治療 □ 心理治療 □ 聽能管理<br>其他:                   |                     |                                                   |
| <b>直</b> 詞 19 11 12 12 12 12 12 12 12 12 12 12 12 12 | 過去經歷          |                                                             |                     |                                                   |
| 助恛八名饷。                                               | 希望服務地區        |                                                             |                     |                                                   |
|                                                      | 備註            | ※ 未勾                                                        | 選的話,教助無<br> 申請助理員未審 | 法填寫服務記錄<br>核也會造成教助無法填寫                            |
|                                                      | 是否聘用          | ☑是,112 學年度下學期聘用為 國小助理人員                                     |                     | <del>、,                                    </del> |
|                                                      | 歷年受聘記錄        | 序號 學年度                                                      | 縣市                  | 學校                                                |
|                                                      |               | 1 112                                                       | 桃園市                 | 東門國小                                              |

## 學務權限

## 特殊教育學生 確定個案(身障)

| 2 教育                                                                                    | 部    | 特殊書        | <b>教育</b> | 诵報      | 網              | <u></u>                   |              |               |                          |                 | 回首頁                | <u>網站導覽   服務信箱</u>   今天 2022/7/27(                  |  |  |  |
|-----------------------------------------------------------------------------------------|------|------------|-----------|---------|----------------|---------------------------|--------------|---------------|--------------------------|-----------------|--------------------|-----------------------------------------------------|--|--|--|
| SET Special I                                                                           | Educ | ation Tran | smit N    | et      |                |                           |              |               |                          |                 | 您目前狀態              | 態:登入桃園市市立 國小學校學務權限 👮                                |  |  |  |
| Q 🙀                                                                                     |      |            |           |         |                |                           | ~            | T AM 4        | a inn ladi bhul si la    |                 |                    |                                                     |  |  |  |
| <b>3</b> 學校學務                                                                           |      | 縣市-鄉錄      | 真市        | 桃園市     | 🕄 桃園區          | E 📀                       | 學校類型         | 市立            |                          | ٢               | 關鍵字                | 學生姓名 😮                                              |  |  |  |
| <ul> <li>最新消息(B)</li> <li>最終:時教人力</li> </ul>                                            |      | 教育階段       | 年級        |         | 0              | 0                         | 特教類別         |               |                          | ٢               | 安置情形一              |                                                     |  |  |  |
| <ul> <li>些管理者基本資料</li> <li>● 恩校資料</li> </ul>                                            |      | 性別-狀       | 態         | 0       |                | 0                         | 身障手冊類別       |               |                          | 0               | 安置情形二              | 0                                                   |  |  |  |
| ● 身障類班級                                                                                 |      | 新制手册       | 類別        |         |                | 8                         | 障礙程度-就學      | (             |                          | ᅌ 🗌 起訖有誤        | 排序                 | 教育階段,年,班,姓名                                         |  |  |  |
| ● 老師資料                                                                                  | *    | × 經提       | 報釗        | 監定後     | 後之確認生          | E                         |              |               |                          |                 | C                  | □僅顯示身分證錯誤 查詢 清除                                     |  |  |  |
| ● 教師助理<br>■ <del> </del>                                                                |      | *          |           |         | *點選姓名可進入修改學生資訊 |                           |              |               |                          |                 |                    | ▲ 僅顯示身分證錯誤 查詢 清除<br>總計 84 筆 1 2 3 下一頁▶ 相關資料 /<br>於態 |  |  |  |
| <ul> <li>● 身心障礙頻</li> <li>■ 確定個案(身障)</li> <li>■ 確定個案(身障)</li> <li>■ 存行の地介人方案</li> </ul> |      | 序號         | 學生性的      | E/<br>別 | 教育階段/<br>年/班   | 特教類別/<br>特教類別二/<br>身心障礙類別 | 特教安置班型特教安置班型 | 보() /<br>堲(二) | 就學起訖                     | 鑑輔適用階段/<br>有效日期 | 相關資料 /<br>登錄日期     | 狀態                                                  |  |  |  |
| <ul> <li>● 疑似身暉生</li> <li>● 休學或中戰</li> <li>■ 放棄服務學生</li> <li>■ 資賦優異類</li> </ul>         |      | 1          | 李東<br>男   | 海       | 學前<br>大班大象班    | 智能 <br>新制 1 類<br>中度       | 智障(集中:       | 式)            | 2020/01/06<br>2022/08/30 |                 | 相關資料<br>2022/07/07 |                                                     |  |  |  |
| <ul> <li>● 接收與升級</li> <li>● 提報鑑定追蹤</li> <li>◆ 查爾尼姆系統通報</li> </ul>                       |      | 2          | 謝<br>男    |         | 學前<br>大班大象班    | 發展遲緩                      | 不分類巡迴輻       | 博班            | 2019/09/01<br>2022/07/31 |                 | 相關資料<br>2022/03/21 | 等待學校接收<br>(鑑定安置)                                    |  |  |  |
| <ul> <li>▲ 上國十派 八和山通報</li> <li>● 資料值錯檢查</li> <li>● 學生動態追蹤</li> </ul>                    |      | 3          | 呂<br>男    |         | 學前<br>大班白兔班    | 發展遲緩                      | 不分類巡迴轉       | 博建班           | 2019/09/01<br>2022/06/30 |                 | 相關資料<br>2022/03/21 | 等待學校接收<br>(鑑定安置)                                    |  |  |  |
| <ul> <li>■ 提報鑑定安置</li> <li>■ 專業團隊服務</li> <li>■ 巡迴輔導服務</li> <li>■ 巡迴輔導服務</li> </ul>      |      | 4          | 趙         |         | 學前<br>大班河馬班    | 發展遲緩<br>新制 1 類<br>重度      | 不分類(集中       | ず式)           | 2022/08/01<br>2023/06/30 |                 | 相關資料<br>2022/07/06 |                                                     |  |  |  |
| <ul> <li>● 2 礼障用書</li> <li>● 學障有聲書</li> </ul>                                           |      | 5          | 蕭         |         | 學前             | 智能障礙<br>新制1類              | 不分類(身障類)     | 資源班)          | 2019/03/11               |                 | 相關資料               |                                                     |  |  |  |

#### \*因暫緩或提早入學而不符合對應年級的才勾選

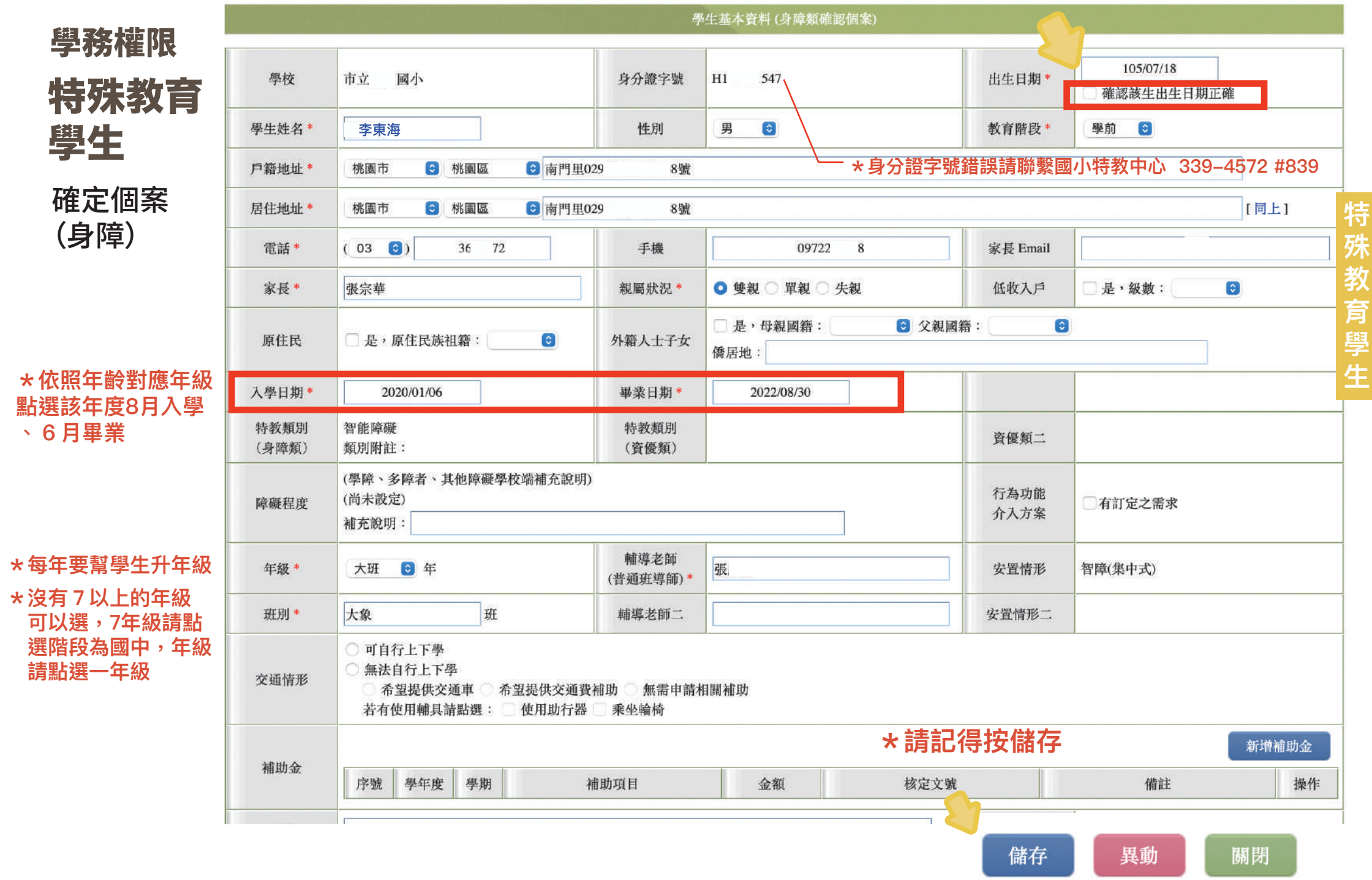

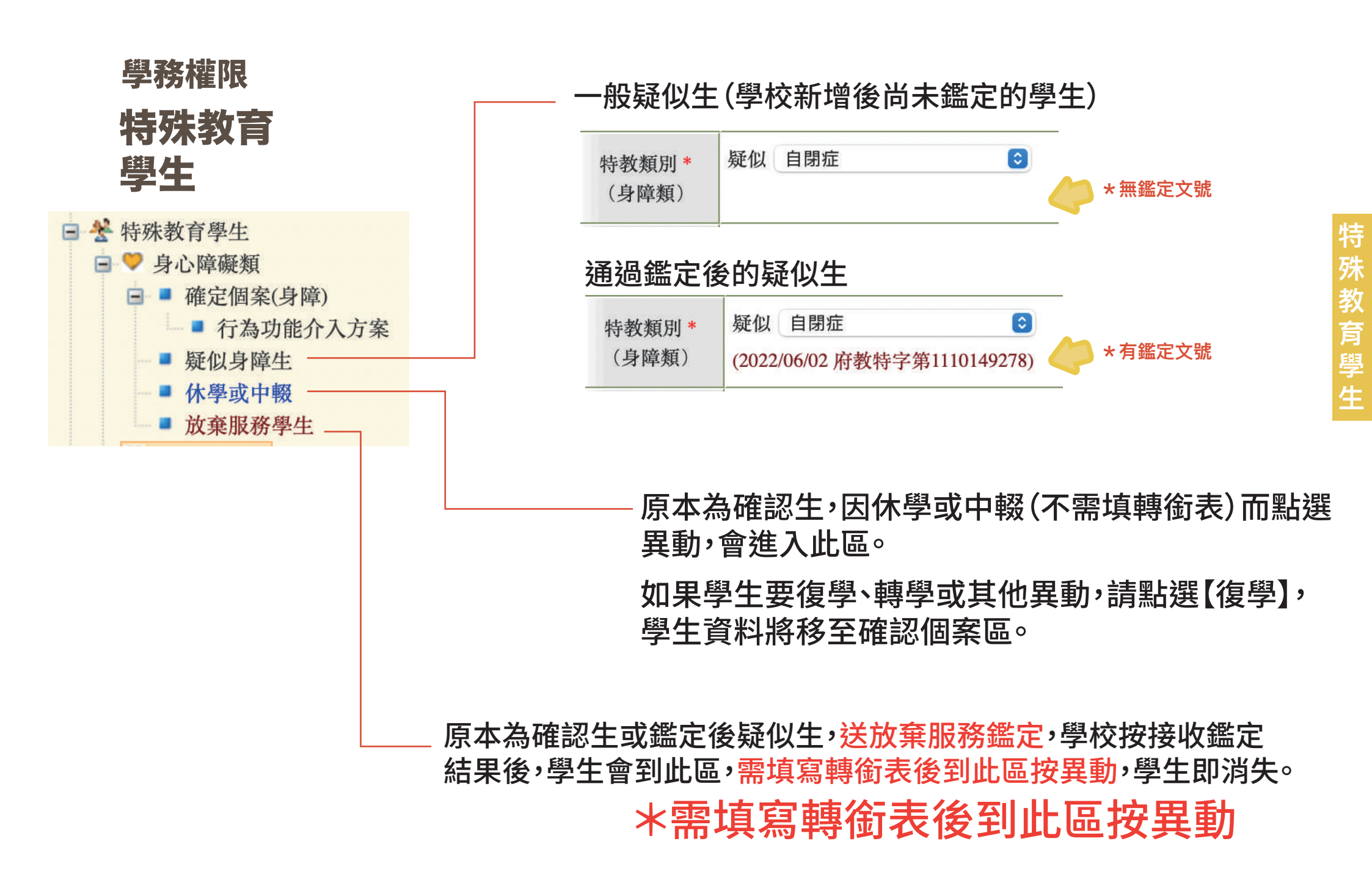

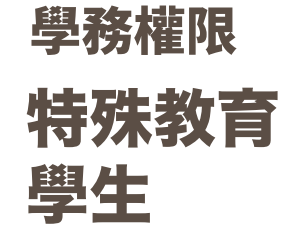

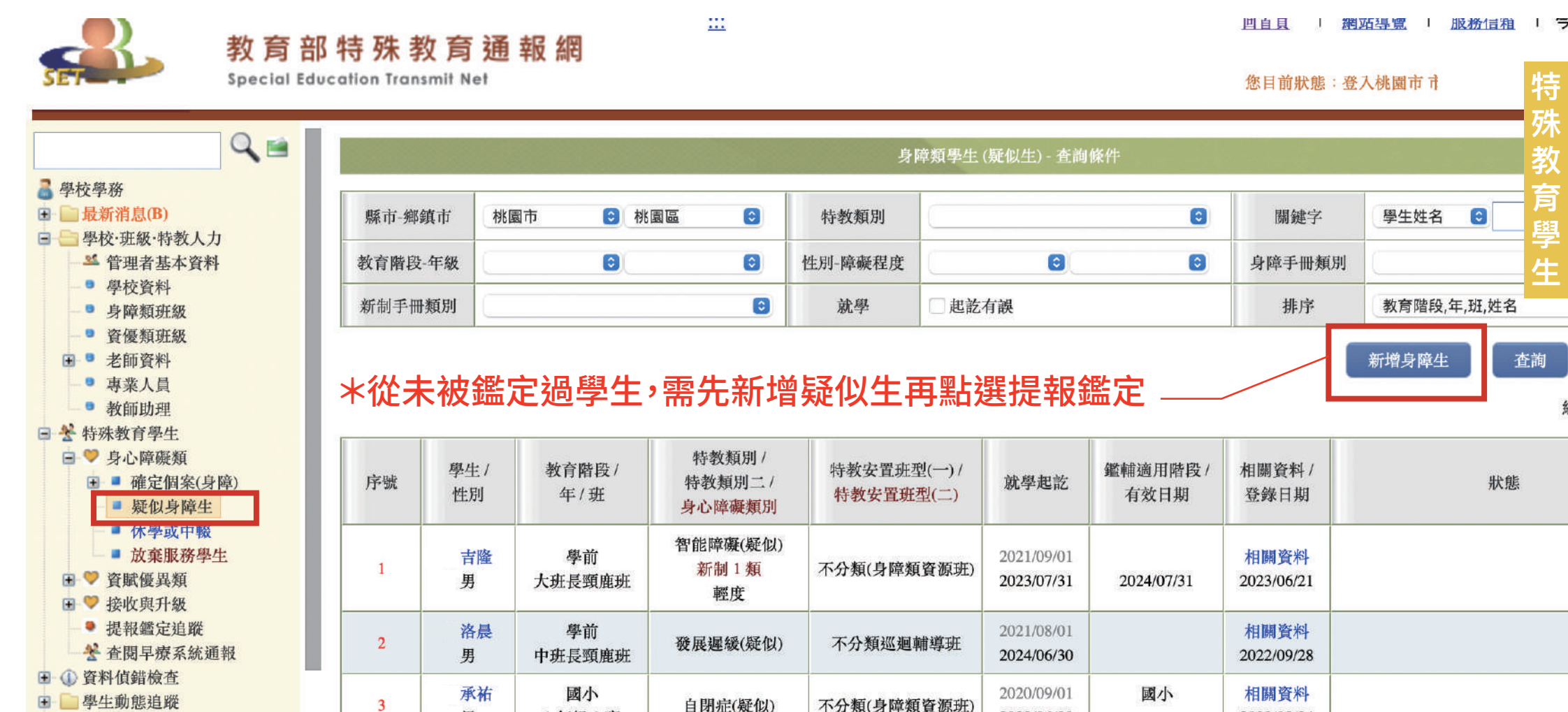

2022/06/30

2023/02/24

● 是報鑑定安置

男

1年級1班

□ □ ■ 世 米 ■ 除 眼 救

| 學務權限                                                                                                  |                             |                                           |                                                |                        |                               |                                       |                    |                       |     |
|----------------------------------------------------------------------------------------------------|-----------------------------|-------------------------------------------|------------------------------------------------|------------------------|-------------------------------|---------------------------------------|--------------------|-----------------------|-----|
| 提報鑑知                                                                                                  | 宦安置                         |                                           |                                                |                        |                               |                                       |                    |                       |     |
| *未提報過                                                                                                 | 個案請先                        | 至疑似身障生                                    | 區新增身                                           | ▶障生                    |                               |                                       |                    |                       |     |
|                                                                                                    | 的夯实性                        | <b>砕 教 奈 涌 </b> 報 卿                       |                                                |                        | 2                             |                                       | 回首頁                | 網站導覽                  | 服務  |
|                                                                                                    | 秋月口01寸<br>Special Education | 7本 我 月 迎 報 前<br>n Transmit Net            |                                                |                        | 依公告                           | 點選作業梯次                                | 您目前别               | 伏態:登入桃園市              | 市立  |
| <ul> <li>■ 放棄服務學生</li> <li>■ ♥ 資賦優異類</li> <li>■ 確定個案(資優)</li> </ul>                                   | ■作<br>112 學                 | 業梯次 112 學年 € *第7<br>注年度,第7次,2022/7/16~202 | 次 2022/7/16~202<br>2/7/29,智障類, 社               | 2/7/29 (111<br>見障類, 聽詞 | -2國中鑑定安置補提報【<br>吾障類,肢障類,腦麻類,身 | 含國小升國中、九年級發證】)<br>身體病弱, 學障類, 情障類, 自閉症 | ● 類, 多障類, 其他障礙     |                       | ;旦  |
| - ● 待鑑定資優生<br>- ● 資優批次上傳                                                                              | 學校剩<br>提報身                  | 理:國小,國中,特殊學校<br>分:欲確認障礙個案,新提報疑(           | 以個案,跨階段轉銜                                      | 亏置, 重新                 | 安置,延長修業年限,放置                  | <b>棄接受特教服務</b>                        | 教育曜                | 設:國小, 國中<br>號:(未) 本次( | 起   |
| <ul> <li>● 上傳確認更新</li> <li>● 資優異動追蹤</li> <li>● 授收與升級</li> <li>● 提報鑑定追蹤</li> <li>※ 查閱早療系統通報</li> </ul> | 1                           | 曾提報鑑定學生                                   | <b>3</b><br>選究                                 | 112 <b>粤</b><br>記作業材   | 生年度 桃園市 第<br>第次後按新增提          | 7 次                                   | 氰求學生鑑定安置<br>組和提報身份 |                       | 籃定安 |
| <ul> <li>● ④ 資料偵錯檢查</li> <li>● 學生動態追蹤</li> <li>● 提報鑑定安置</li> </ul>                                    | 3                           | 医 <mark>擇提</mark> 幸<br>選擇提報身              | 段類組 <b>○</b><br>身分                             | 國小                     | 1 年1班                         | 徐<br>H 5(男)                           | 不分類(身障類資源班)        | 自閉症                   | 置   |
| <ul> <li>填寫鑑定摘要表</li> <li>列印提報清冊</li> <li>下載提報清冊(XLS)</li> </ul>                                      |                             | 選擇提幸<br>選擇提報身                             | び 新組 ○     ひ からの からの からの からの ○     ひ からの からの ○ | 國小                     | 1 年2班                         | 謝 賢<br>U12 (男)                        | 不分類(身障類資源班)        | 智能障礙                  |     |
| <ul> <li>安置本校名冊列印</li> <li>學生接收網路說明</li> </ul>                                                        |                             | 選擇提幸                                      | 日期組 ○                                          | 國小                     | 1 年3班                         | 王<br>H 9(男)                           | 不分類(身障類資源班)        | 自閉症                   |     |
|                                                                                                    |                             | 選擇提幸選擇提報員                                 | <ul><li> <li></li></li></ul>                   | 國小                     | 1 <b>年河</b> 馬班                | 邱<br>H12 (男)                          | 智障(集中式)            | 多重障礙                  |     |
|                                                                                                    |                             | 選擇提報                                      | B類組 <sup>○</sup><br>■分 ○                       | 國小                     | 1 年特教忠班                       | 林<br>T1 )(男)                          | 智障(集中式)            | 腦性麻痺                  |     |
|                                                                                                    |                             |                                           |                                                |                        |                               | 5<br>7                                |                    |                       |     |

#### 學務權限

#### 提報鑑定安置

## \*提報作業期間請隨時查看是否被退回

## \*點選修正提報按鈕了解被退回原因 並致電鑑定組 3394572 #827 ~ #830

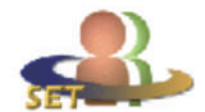

教育部特殊教育通報網

**Special Education Transmit Net** 

<u>:::</u>

| 您目 | 前狀態          | : | 登入桃    | 雷    | 市    | 市方     |
|----|--------------|---|--------|------|------|--------|
|    | IN ALL YOURS |   | 21/100 | (TD) | 1.14 | 114 11 |

#### 提 報 <sup>國小學校學務</sup>定

| ۹ 🖻                                                                    | 111<br>2022/9/29 | <u>彭 淇(女)</u><br>學前 中班   | 發展遲緩<br>新提報疑似個案 | (非作業日期區間) | 確定障礙<br>發展遲緩      | l國小<br>不分類巡迴輔導班 | 學校已接 置 |
|------------------------------------------------------------------------|------------------|--------------------------|-----------------|-----------|-------------------|-----------------|--------|
| <ul> <li>■ 較優務</li> <li>■ 最新消息(B)</li> </ul>                           | 111<br>2022/9/29 | <u>鄭 恩 (男)</u><br>學前 中班  | 發展遲緩<br>新提報疑似個案 | (非作業日期區間) | 確定障礙<br>發展遲緩      | l國小<br>不分類巡迴輔導班 | 學校已接收  |
| ■ 學校·班級·特教人力 ▲ 管理者基本資料                                                 | 111<br>2022/9/29 | <u>李 璇 (女)</u><br>學前 大班  | 發展遲緩<br>新提報疑似個実 | (非作業日期區間) | 確定障礙<br>發展遲緩      | 」國小<br>不分類巡迴輔導班 | 學校已接收  |
| <ul> <li>■ 學校資料</li> <li>■ 身障類班級</li> </ul>                            | 111<br>2022/9/28 | 林 <u>云 (女)</u><br>學前 幼幼班 | 發展遲緩<br>新提報疑似個案 | (非作業日期區間) | 確定障礙<br>發展遲緩      | l國小<br>不分類巡迴輔導班 | 學校已接收  |
| ● ♥ 資賦優異類                                                              | 111<br>2022/9/28 | <u>劉 宸 (男)</u><br>學前 幼幼班 | 發展遲緩<br>新提報疑似個案 | (非作業日期區間) | 確定障礙<br>發展遲緩      | l國小<br>不分類巡迴輔導班 | 學校已接收  |
| <ul> <li>● 提報鑑定追蹤</li> <li>● 提報鑑定追蹤</li> </ul>                         | 111<br>2022/9/28 | <u>陳 希 (女)</u><br>學前 大班  | 發展遲緩<br>新提報疑似個案 | (非作業日期區間) | 確定障礙<br>發展遲緩      | 國小<br>不分類巡迴輔導班  | 學校已接收  |
| <ul> <li>■ 2 直因平振系統通報</li> <li>● ④ 資料値錯檢查</li> <li>■ 魯仁動能追照</li> </ul> | 111<br>2022/9/28 | <u>黃 晨 (男)</u><br>學前 大班  | 發展遲緩<br>新提報疑似個案 | 修正後再提報    | 退回提報              | (未)<br>(未)      |        |
| 子工助法定就           提報鑑定安置           通貨額金油車表                              | 111<br>2022/9/28 | <u>李 嶽 (男)</u><br>學前 大班  | 智障類<br>跨階段轉銜安置  | (非作業日期區間) | 非特教學生             | 國小<br>(未)       | 學校已接收  |
| ● 列印提報清冊                                                               | 111<br>2022/9/28 | <u>黃策(男)</u><br>學前 大班    | 自閉症類<br>跨階段轉銜安置 | (非作業日期區間) | 確定障礙<br>自閉症 無特殊需求 | I國小<br>智障(集中式)  | 學校已接收  |
| ▲ ▼ 貸賦燈異類                                                              |                  |                          |                 |           |                   | 國小              |        |

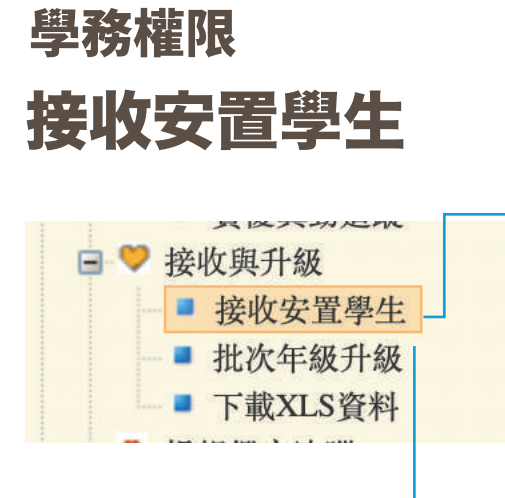

### 在此區出現的學生有兩類

1 接收鑑定安置的結果

確認生:點選接收後,至確定身障生區編輯學生資料

疑似生: 點選接收後, 至疑似身障生區編輯學生資料

非特生: 點選接收後,學生即消失

放棄特教服務學生:接收安置結果後,先填寫轉銜表再至放棄服學生區點選異動 轉銜表裡點選轉銜原因為放棄特教服務安置學校會顯示為原校

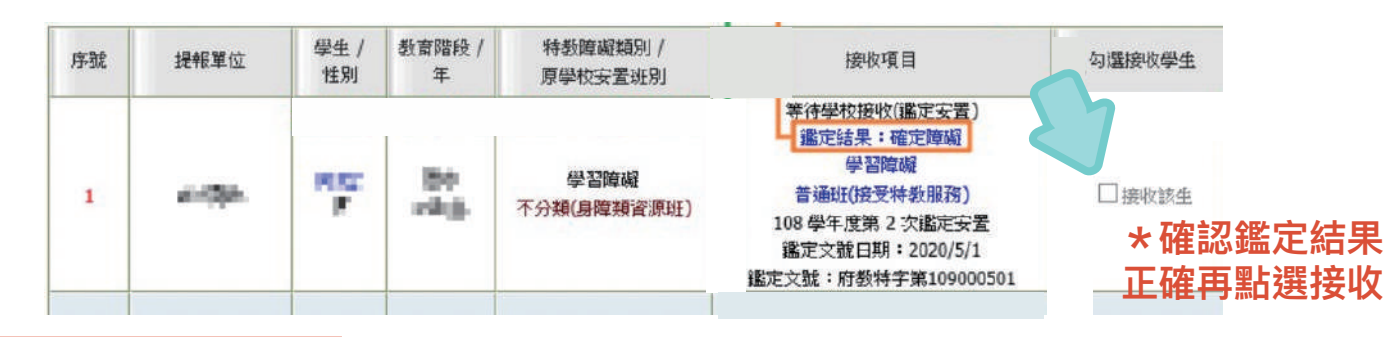

2 接收轉學、畢業轉銜過來的學生

\*確認學生到校報到就讀或收到轉學公文後才按接收

| 序號 | 提報單位               | 學生 /<br>性別 | 教育階段 /<br>年 | 特教障礙類別 /<br>原學校安置班別 | 類別 / 接收項目 置班別               |                                         |         |   |
|----|--------------------|------------|-------------|---------------------|-----------------------------|-----------------------------------------|---------|---|
|    |                    | 400        | 500         | 2004                | 61. 田 姜↓/-J►2코스Rieser+ 68 \ | ☑接收該生                                   | 入校後教育階段 | ~ |
| 1  | Contraction of the | 19         | (1994),     | 70.005.0000000      | 一般異動(非經鑑正女室)                | 100000000000000000000000000000000000000 | 入校後年級   | ~ |
|    |                    |            |             |                     |                             |                                         |         |   |

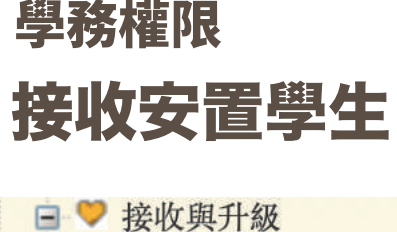

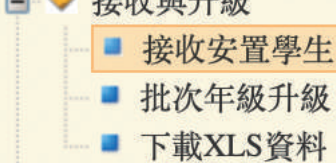

★ 跨階段鑑定,如果學生未確定於本校就讀、未報到請先不要按接收學生或是安置結果

- ★ 如學生不就讀原本安置的學校,請致電鑑定組 3394572 #827~#830 更改安置單位, 安置單位若與轉銜表填寫的單位不相符將顯示無法異動
- ★ 跨階段鑑定轉銜學生無法使用批次升級功能,請在接收學生時就點選教育階段及年級, 或是個別點選學生姓名做填寫修改

## ★ 大班升小一、國小升國中有鑑定過的疑似生、確認生都要提報 想放棄特教服務也要提報!

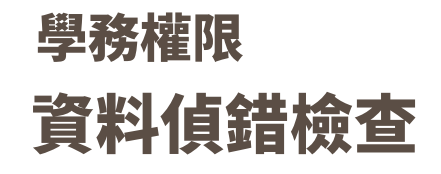

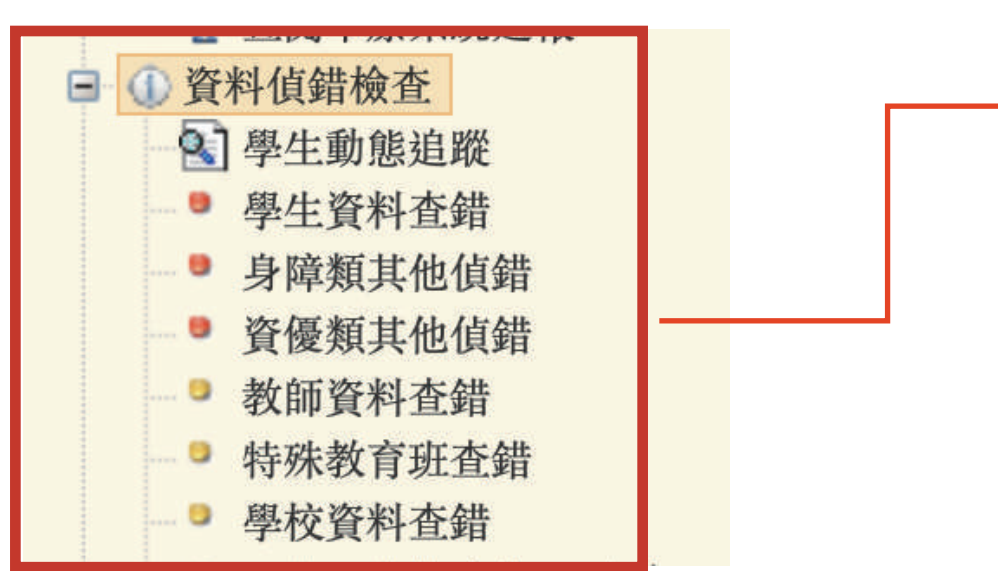

請定期點選各項偵錯,查看並修正 學生、教師或學校的填報資料,資料 正確率會顯示在執行績效,所以請 於每次登入時都查看是否有資料需 修正以提高正確率。

| 問答集錦教育主管機關轄 | 驅學校通報追問 | 提等         | 學生通報資料正確性    |              |              |             |            |             |           |               |             |             | 通報為特 y斑編列老師 |              |           |
|-------------|---------|------------|--------------|--------------|--------------|-------------|------------|-------------|-----------|---------------|-------------|-------------|-------------|--------------|-----------|
|             | 脉巾      | 學生資<br>料偵錯 | 身障類其他<br>項偵錯 | 資優類其他<br>項偵錯 | 接收區學生<br>未接收 | 特教班資<br>料有誤 | 學校資<br>料有誤 | 待更新資<br>料合計 | 通報學<br>生數 | 學生通報資<br>料正確性 | 必填資料<br>不完整 | 所有通報<br>考師数 | 資料正確<br>比例  | 身障類有班<br>沒學生 | 資優類<br>班級 |
|             | 新北市     | 0          | 0            | 0            | 0            | 0           | 0          | 0           | 23,467    | 100%          | 0           | 2,071       | 100%        | 3            | 0         |
| _           | 臺北市     | 0          | 0            | 0            | 0            | Ö           | 0          | 0           | 19,904    | 100%          | 0           | 2,050       | 100%        | 0            | 0         |
| [           | 桃園市     | 35         | 6            | 0            | 3            | 0           | 4          | 48          | 16,578    | 99.71%        | 0           | 1,412       | 100%        | 0            | 1         |
|             | 量中市     | 0          | 0            | 0            | 2            | 0           | 0          | 2           | 16,218    | 99.99%        | 0           | 1,674       | 100%        | 0            | 0         |
|             | 臺南市     | 0          | 0            | 0            | 0            | 0           | 0          | 0           | 7,301     | 10%           | 0           | 743         | 100%        | 1            | 0         |
|             | 高雄市     | 445        | 1            | 43           | 10           | 0           | 1          | 500         | 16.086    | 96.89%        | 0           | 1,587       | 100%        | 1            | 1         |

| <b>學務權</b><br>學校端                                                                                                    | <b>限</b><br>操作手册              | }                                                             |                                                                                                    |                                                                                                    |
|----------------------------------------------------------------------------------------------------|-------------------------------|---------------------------------------------------------------|----------------------------------------------------------------------------------------------------|----------------------------------------------------------------------------------------------------|
|                                                                                                    | 教育部特殊<br>Special Education Tr | 教育通報網<br>ansmit Net                                           |                                                                                                    | 回首頁   網站導覽   服務信箱   今天 2022/7/2<br>您目前狀態:登入桃園市市立東門國小學校學務權限                                                                                             |
| <ul> <li>■ 操校學務     <li>● 最新消息(B)     <li>● 學校·班級·特教人力</li> <li>● 学特殊教育學生</li> <li>● ① 資料值錯檢查</li> </li></li></ul>                                                            | Q 🖬                           | <b>多</b><br>教育部特殊教育通報網                                        | 最新消息       學校·班級·特教人力       第         適性輔導       專團服務       巡迴輔導       助         測驗工具       登入相關設定                                                                  | 時教學生 資料偵錯檢查 學生動態追蹤 鑑定安置<br>D理服務 視(學)障用書 交通服務 特教相關業務                                                                                                    |
| <ul> <li>學生動態追蹤</li> <li>提報鑑定安置</li> <li>專業國隊服務</li> <li>巡迴輔導服務</li> <li>助理人員服務</li> <li>2 視障用書</li> <li>學障有聲書</li> <li>告数生充通服務</li> </ul>                                    |                               | ţ                                                             | 係市轄屬學校通報撐<br>http://www.set.e                                                                                                    | 长作手册-學校端<br>du.tw                                                                                                    |
| <ul> <li>學障有聲書</li> <li>特教生交通服務</li> <li>幼兒補助查詢</li> <li>轉銜填報管理</li> <li>特教相關業務</li> <li>常教組閣業務</li> <li>常教證報操作手</li> <li>轉銜服務操作手</li> <li>轉銜服務操作手</li> <li>測驗工具管理</li> </ul> | ₽<br>₽                        | 提醒檢核機制<br>學生基本資料查錯<br>身障類其他偵錯<br>資優類其他偵錯<br>教師資料查錯<br>特殊教育班查錯 | <b>資料偵錯檢查</b><br>【提醒檢核機制】<br>為減輕通報資料校正的人力負擔,及提升<br>能,希望透過系統多項檢核機制,使SET<br>之應用效能,完成各項統計,作為特教相關<br>提供學校端檢核的【資料偵錯檢查】功能」<br>學生動態追蹤、學生資料查錯、身障類其何<br>錯、入學畢業批次修正(身障)、入學畢業批 | 除市管理端資料庫分析之正確性,積極開發各教育階段學校資料檢錯功<br>●報、轉銜資料步向95%以上正確率,以利各系統間串接整合,提高資料<br>期服務之決策參考。<br>項目分為10項:<br>也偵錯、資優類其他偵錯、教師資料查錯、特殊教育班查錯、學校資料查<br>比次修正(資優)、轉銜表填寫檢視。 |
|                                                                                                    | L                             |                                                               | → × 有各個偵錯項目                                                                                                    | ,去哪裡修正資料的詳細說明                                                                                                    |

資料偵錯檢查

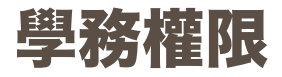

學校端操作手冊

#### | 網站導覽 | <u>服務信箱</u> | 今天 2022/7/27(三) <u>...</u> 回首百 教育部特殊教育通報網 **Special Education Transmit Net** 國小 學校學務權限 您目前狀態:登入桃園市市立 登出 3 學校學務 🕀 📄 最新消息(B) 學校·班級·特教人力 鑑定安置 ■ ● 學校·班級·特教人力 🐸 管理者基本資料 ● 學校資料 教育部特殊教育通報網 ● 身障類班級 ● 資優類班級 글 ● 老師資料 IGP系統派案(資源班) 縣市轄屬學校通報樣。 册-學校端 ■ 專業人員 ■ 教師助理 🕑 😤 特殊教育學生 http://www.set.edu.tw ④ ④ 資料值錯檢查 ● 學生動態追蹤 ● · 是報鑑定安置 ▪ ■專業團隊服務 管理者基本資料 · 巡迴輔導服務 助理人員服務 🛨 💋 視障用書 管理者基本資料 ● 學障有聲書 并執生交通服務 學校資料 1. 可修改承辦人員基本資料,請務必定期更新資訊。 2. 使用者姓名、E-MAIL:請填入學務權限使用者的姓名及E-MAIL帳號。 3 幼兒補助查詢 • • 轉銜填報管理 身障類班級/特殊教育班 3. 密碼:密碼請妥善保管,並列入移交項目。 ■ ● 特教相關業務 (1) 業務交接時,請務必即時修正承辦人員資料,並更新密碼。 資優類班級 ● 學校自評 (2) 點選藍字,可進入修改密碼,密碼規則: ■ ■ 其他業務 A. 須為「大寫字母、小寫字母、數字、特殊符號」的組合。 老師資料 ■ 校內帳號管理 B. 特殊符號包含: ! @ # \$ % ^ & \* ? \_ ~ - £() ■ 下載本校資料庫 C. 密碼位數需至少9碼以上。 專業人員 ■ ? 網路操作手册 D. 不可以與前3次已設定過的密碼相同。 ●特教通報操作手冊 教師助理 E. 前次變更密碼日起算, 超過 6 個月須重新設定新密碼。 ▶ 轉銜服務操作手冊 4. 逐項輸入資料完成後,務必點選【確定】鍵,系統會同時判斷「必填欄位」是否有如實填寫完成,填寫後才可

資 料

偵

錯

檢

杳

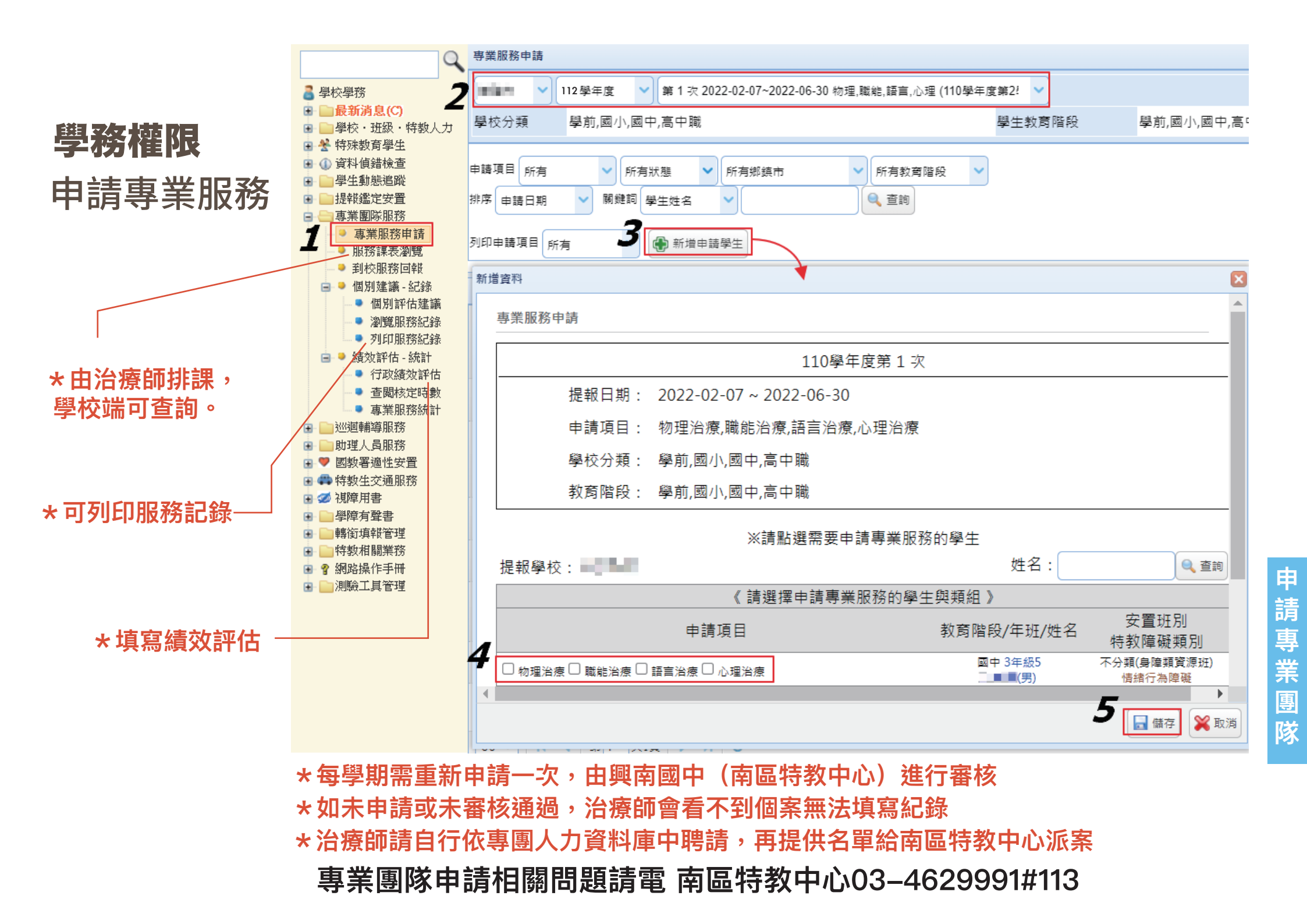

| 粤杂桩限   |                                                            |                                                   |                                                    | *選擇                        | ∓度、            | 學期                                                                                                 |                     | *⋢    | <sup>罝</sup> 筆新增                                  |                                                                       |  |
|--------|------------------------------------------------------------|---------------------------------------------------|----------------------------------------------------|----------------------------|----------------|----------------------------------------------------------------------------------------------------|---------------------|-------|---------------------------------------------------|-----------------------------------------------------------------------|--|
|        |                                                            | <b>詍</b> 申請巡迴輔導                                   |                                                    |                            |                |                                                                                                    |                     |       |                                                   |                                                                       |  |
| 申請巡迴輔導 | ■ 學校學務                                                     | 108 學年度(目前)                                       |                                                    | 上學期(目前)                    | ✔ 所有年          | E& V                                                                                               | 所有性別 🗸 🗸            | 所有特教類 | 別「人」                                              |                                                                       |  |
|        | ■ □ 股(和)月2((A2))<br>■ □ 學校・班級・特教人力                         | 所有安置班別                                            | -                                                  | 所有巡迴輔導類別                   |                | - 🔍 查詢                                                                                             |                     |       |                                                   |                                                                       |  |
|        | <ul> <li>● 禁 特殊教育學生</li> <li>● ① 資料値錯檢查</li> </ul>         | ▋開放申請區間:2                                         | <sup>版申請電間: 2019/06/04~2019/12/01</sup> 於開放區間內提出申請 |                            |                |                                                                                                    |                     |       | 新增一筆申請                                            |                                                                       |  |
|        | <ul> <li>         ·····         ····         ···</li></ul> | 查詢結果                                              |                                                    |                            |                |                                                                                                    |                     |       |                                                   |                                                                       |  |
|        | ■ ■ 專業團隊服務 ■ ■ 訓測運輸導服務                                     | 申請日期                                              | 學校 姓名/                                             | 性別 教育階段<br>生日              | 特教類別<br>身障手冊   | 特教班別<br>特教班別二                                                                                      | 巡迴輔導類別<br>巡迴輔導類別二   | 列印申請表 | 審核狀態                                              |                                                                       |  |
|        | <ul> <li>♥ 申請巡迴輔導</li> <li>♥ 査閾巡輔謀表</li> </ul>             | 1 2019/06/04                                      | HER COL                                            | ( <u>男)</u> 班<br>)/30      | 聽覺障礙<br>新制手冊   | 不分類巡迴輔導班                                                                                           | 不分類巡迴輔導班<br>聽障巡迴輔導班 | 列印    | 審核中                                               |                                                                       |  |
|        | <ul> <li>ジ 到校輔導回報</li> <li>ジ 査閲輔導紀錄</li> </ul>             | 2 2019/06/18                                      | HEAD PROPERTY.                                     | <u>(男)</u> 班<br>***** )/16 | 發展運緩           | 不分類巡迴輔導班                                                                                           | 不分類巡迴輔導班            | 列印    | 審核中                                               |                                                                       |  |
| ļ      | ♥ 列印輔導紀錄                                                   | 3 2010/06/10                                      | Control Parks                                      | (里) 班                      | 24日:12/42      | イン語言語語が                                                                                            | マロをおいい読みませたまた       | THEF  | 家校由                                               |                                                                       |  |
|        | 新增資料: 申請巡迴輔導 ※該生必須已存在於述 ※每學期只能申請一述 ※「身份證字號」或 新增學期 身份證字號 姓名 | 單筆提出申<br>通報資料庫中方<br>次<br>「姓名」擇一輸<br>108學年度」<br>A: | 3 請<br>流提出申詞<br>込即可<br>上學期                         |                            | * * *<br>* * * | 生通過<br>爭期需<br>到巡迴特朝<br>劉之之之。<br>「二」<br>「二」<br>「二」<br>「二」<br>「二」<br>「二」<br>「二」<br>「二」<br>「二」<br>「二」 |                     |       | <sup>2108上學期</sup><br>* 多筆<br>迴輔導後<br>果未審核<br>寫紀錄 | <ul> <li>申請表</li> <li>・</li> <li>・</li> <li>・</li> <li>未通過</li> </ul> |  |
|        |                                                            |                                                   | 新増 🎉                                               | 放棄                         | 巡              | 迴中心                                                                                                | 03–22               | 0–14  | 22                                                |                                                                       |  |

申請巡迴輔導

### 巡迴中心 03-220-1422

#### \*審核單位為 巡迴中心

\*狀態為審核中的話助理員無法填寫紀錄

| Q. 🖻                                                                                                    |        |                 |                   |       | 核定助3             | 理申請 - 查詢條件 | :          |      |      |         |           |
|----------------------------------------------------------------------------------------------------|--------|-----------------|-------------------|-------|------------------|------------|------------|------|------|---------|-----------|
| ▲ 學校學務 ■ 最新消息(B) ■ 最新消息(B)                                                                                                    | 學年     | ₣度-學期           | 112 💿             | 上學期 🕄 | 縣市-郷鎮市           | 桃園市 😒      | 桃園區 😒      | 關鍵   | 字    | 學生 📀    | []        |
| <ul> <li>■ 子校 如漱 中秋八万</li> <li>● 著 特殊教育學生</li> <li>● 資料値錯檢查</li> </ul>                                                                                                    | 教育     | 階段-年級           |                   |       | 特教類別             | (          | 6          | 特教琐  | 臣別   |         | 0         |
| <ul> <li>■ 學生動態追蹤</li> <li>■ 提報鑑定安置</li> </ul>                                                                                                    |        | 性別              |                   | 0     | 審核狀態             |            | ٢          | 排户   | 격    | 申請日期    | Θ         |
| <ul> <li>■ 專業團隊服務</li> <li>■ 巡迴輔導服務</li> </ul>                                                                                                    |        |                 |                   |       | 批次編輯申請表          | 下載 Ex      | cel 報表     | 新增申請 | 【批次列 | 印 〕 〔 查 | 詢 清除      |
| □ □ 助理人員服務 ■ 聘用助理人員                                                                                                    | ■ 開放申言 | 青區間:2023/0      | 6/07 ~ 2024/01/19 |       |                  |            | 4-         |      |      |         | 總計 21 筆 1 |
| <ul><li>● 申請助理服務</li><li>● 助理服務記錄</li></ul>                                                                                                    | 序號     | 學生 /<br>性別      | 教育階段              | 實足年齡  | 特教類別 /<br>特教班別   |            | 申請日期       | 預估時數 | 核定時數 | 波 選擇    | 審核狀態      |
| <ul> <li>→ 以學校統計</li> <li>→ 以班型統計</li> <li>□</li></ul>                                                                                                    | 1      | <b>蕭</b> 宸<br>男 | 國小1年級             | 7歲4月  | 智能障礙<br>不分類(身障類資 | 源班)        | 2023/06/14 | 2    |      |         | 審核中       |
| <ul> <li>● 2 視障用書</li> <li>● 學障有聲書</li> <li>● 計掛供なび取業</li> </ul>                                                                                                    | 2      | 徐 軒<br>男        | 國小2年級             | 8歲1月  | 自閉症<br>不分類(身障類資  | 源班)        | 2023/06/14 | 4    |      |         | 審核中       |
| <ul> <li>□ ↔ 行教生父迎戚務</li> <li>□ 幼兒補助查詢</li> <li>□ 轉銜填報管理</li> </ul>                                                                                                    | 3      | 王 予<br>男        | 國小2年級             | 7歲10月 | 自閉症<br>不分類(身障類資  | 源班)        | 2023/06/14 | 5    |      |         | 審核中       |
| <ul> <li>■ 特教相關業務</li> <li>■ 省 網路操作手冊</li> <li>■ 副時工具偽研</li> </ul>                                                                                                    | 4      | 陳 琁<br>女        | 國小3年級             | 9歲0月  | 智能障礙<br>不分類(身障類資 | 源班)        | 2023/06/14 | 3    |      |         | 審核中       |
| The second second |        |                 |                   |       |                  |            |            |      |      |         |           |

教育部特殊教育通報網

**Special Education Transmit Net** 

學務權限

申請助理員

### \* 每學期需重新申請

申請助理員

國小 學校學務權限

您目前狀態:登入桃園市市立

登出

| <b>學務權限</b><br>特教檢核ā                                                          | *)<br>{<br>表             | 注意檢<br>3月1日<br>再編輯            | 核表<br>開始<br>、填                                                       | 每<br>為<br>寫                      | 一學年月<br>下一個學<br>上一個名                                                                                                    |                        | ]放填寫<br>□度,區<br>፪。                                                              | 夏至每<br>1111日<br>111日<br>111日<br>111日<br>111日<br>111日<br>111日<br>1 | 年7月31<br>閉後即無                | ∃,<br>法                         |
|-------------------------------------------------------------------------------|--------------------------|-------------------------------|----------------------------------------------------------------------|----------------------------------|----------------------------------------------------------------------------------------------------|------------------------|---------------------------------------------------------------------------------|-------------------------------------------------------------------|------------------------------|---------------------------------|
| 教育<br>Special E                                                               | 部特殊教<br>Education Transm | 育通報網<br><sup>it Net</sup>     |                                                                      |                                  |                                                                                                    |                        |                                                                                 | <u>回首頁</u><br>您目                                                  | 1 網站導號 1 服務信箱<br>前狀態:登入桃園市市立 | 1 今天 2022/7/28(四<br>- 學校學務權限 登出 |
| <ul> <li>● IGP系統派案(資源班)</li> <li>● 專業人員</li> <li>● 特殊研究</li> </ul>            | 情報開台                     | · 甫問國小                        |                                                                      |                                  | 檢核表開放填算                                                                                                    | 寫區間:                   | 2021/8/1 ~ 2022/7/3                                                             | 1                                                                 | 101                          | <b>宜112</b> 恩仁度淪核表              |
| <ul> <li>● 教師助理</li> <li>● 学特殊教育學生</li> <li>● 学身心障礙類</li> </ul>               | 學年度                      | 特教學生數                         | 老師數<br>身障 / 資優                                                       | į                                | 應屆畢業/轉銜完成                                                                                                    | 辦理<br>知能               | 專業 初次填寫<br>研習 最後更新                                                              | 日期 學<br>日期                                                        | 校是否已確認填報的資料<br>(確認日期)        | 列印                              |
| <ul> <li>              •              ◆</li></ul>                             | 110                      | 99                            | 29 / 2                                                               |                                  | 22 / 22                                                                                                    | 1/                     | 54 2022.3.2<br>2022.3.2                                                         | 21<br>21                                                          | 已確認<br>2022.3.21             | 列印                              |
| <ul><li></li></ul>                                                            | 109                      | 81                            | 29/2                                                                 |                                  | 20 / 20                                                                                                    | 17                     | 61 2021.7.1<br>2021.7.1                                                         | 14<br>15                                                          | 已確認<br>2021.7.15             | 列印                              |
| <ul> <li>● 學生動態追蹤</li> <li>● 是報鑑定安置</li> </ul>                                |                          |                               | _                                                                    | _                                | 110 學年度檢核表                                                                                                    | _                      | _                                                                               |                                                                   | (尚未確認)                       | 列印                              |
| <ul> <li>■ 專業團隊服務</li> <li>■ 巡迴輔導服務</li> </ul>                                |                          | 本校特教統計                        |                                                                      |                                  | 填報實施概況                                                                                                    |                        | 上傳                                                                              | 成果照片                                                              | (尚未確認)                       | 列印                              |
| <ul> <li>■助理人員服務</li> <li>✓ 視障用書</li> <li>■ 學障有聲書</li> <li>● 準障有聲書</li> </ul> |                          | 填寫說明:<br>1. 本表單特:<br>上學期 9/1- | 牧學生數老師數由系<br>~10/20 開放更新,下學                                          | 統截取各校通報<br>5期 2/20~3/20 展        | 目前形統計,若有人數不符請還自通<br>目放更新,於此時間之外下列學生數                                                                                     | 報修正通報户<br>便會固定(呈3      | 容後重新存檔<br>見灰底色).不再變動                                                            |                                                                   | 已確認<br>2018.7.3              | ङ्गाहा                          |
| <ul> <li>■ 毎 特教生交通服務</li> <li>■ 幼兒補助查詢</li> </ul>                             |                          | 2. 欄格前有<br>3. 若您無法            | * 請填寫阿拉伯數字<br>順利存檔請檢查上述                                              | 問題,並先將您                          | 輸入的內容儘速存在其他檔案中調                                                                                                    | 推免遗失, 檢考               | !後重新再試,謝謝!                                                                      |                                                                   | (尚丰確認)                       | 列印                              |
| ■ ■ 轉衝填報管理                                                                    |                          |                               | 110 學年                                                               | 度高級中等以                           | 以下學校身心障礙學生教育的                                                                                                    | 實施概況檢                  | 核表                                                                              |                                                                   | 已確認<br>2016.7.20             | 列印                              |
| ■ ■ 與腐特教檢核表<br>■ 公開瀏覽檢視                                                       |                          | 校名 特教業務主管                     | 東門國小蔡憶萍                                                              | 校長(園長) 任<br>聯絡電話                 | 五鴻麟<br>03 😑 3322057 分機<br>500                                                                                            | 聯絡電話<br>Email          | 3322057                                                                         |                                                                   | 已確認<br>2015.7.30             | 列印                              |
|                                                                               |                          | 特教承辦人員                        | 劉孟慈                                                                  | 聯絡電話 6                           | 03 <sup>3</sup> 3322057 分機<br>511                                                                                        | Email                  | mc0530@ms.tyc.edu.tw                                                            |                                                                   |                              | _                               |
|                                                                               |                          | 年編                            | 智能         視覺         日           障礙         障礙         障礙         1 | 本<br>藤覺 話言 開<br>章礙 障礙 『<br>0 0 0 | 季年度特教(身心障礙類)學生數           bb微 腦性 身微 情緒行 學習           障礙 麻痺 病弱 為障礙 障礙           0         1         0         0         0 | / 多重<br>   「診礙<br>   3 | 限症         發展<br>遅緩         其他<br>障礙         總計           0         0         6 |                                                                   |                              | 柞                               |

檢核表

### 學務權限

#### 2. 開放更新時間:上學期9/1~10/20,下學期2/20~3/20。

\*更新時間外,學生數將會固定,不提供更新。

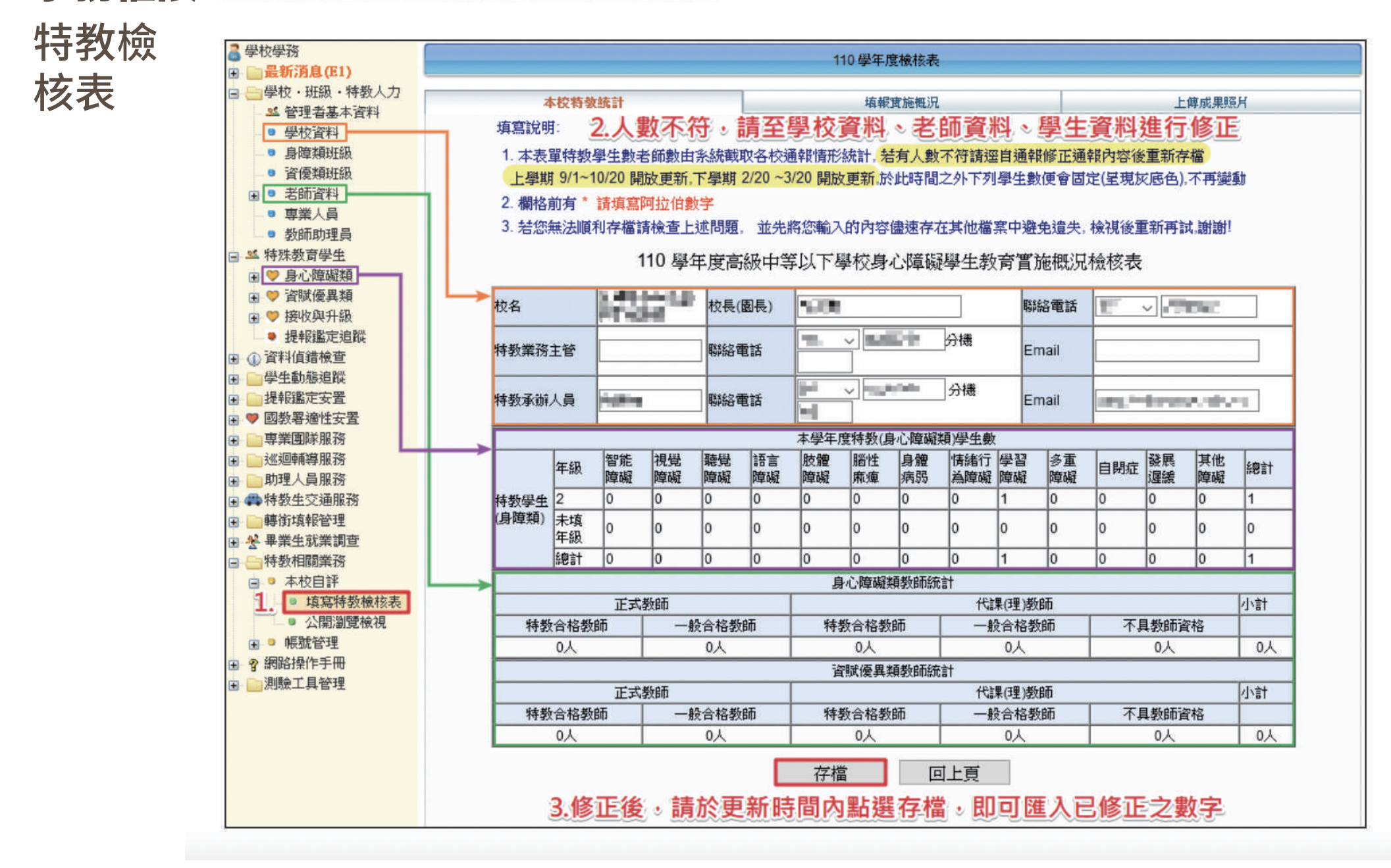

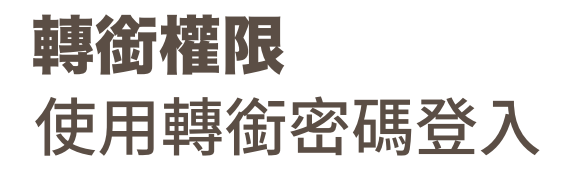

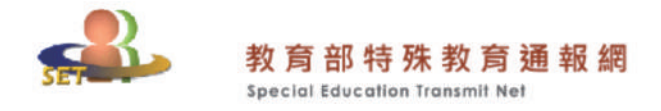

|  | 網站導覽 | T | 回首頁 | 服務信箱<br>setnet@mail.set.edu.tw | 今天 2022/7/28(四) |
|--|------|---|-----|--------------------------------|-----------------|
|--|------|---|-----|--------------------------------|-----------------|

SET通報網 資源與其他

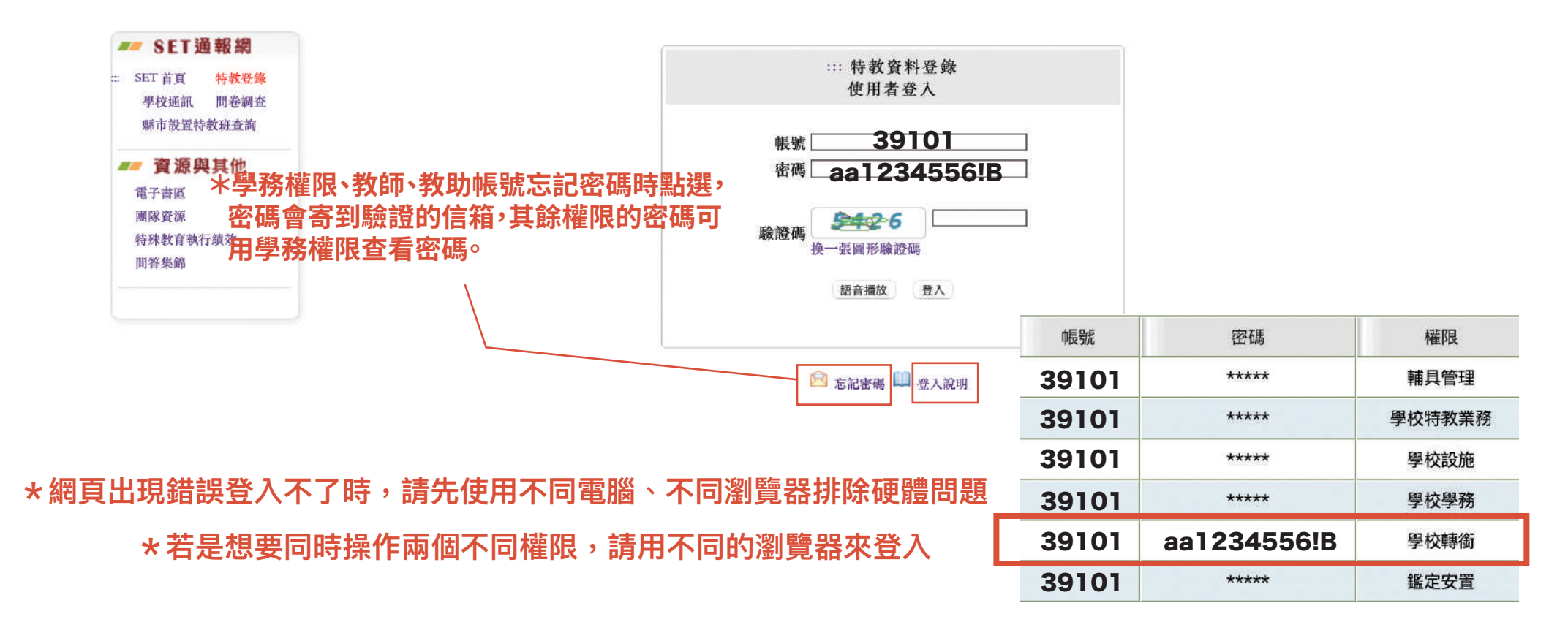

轉銜表

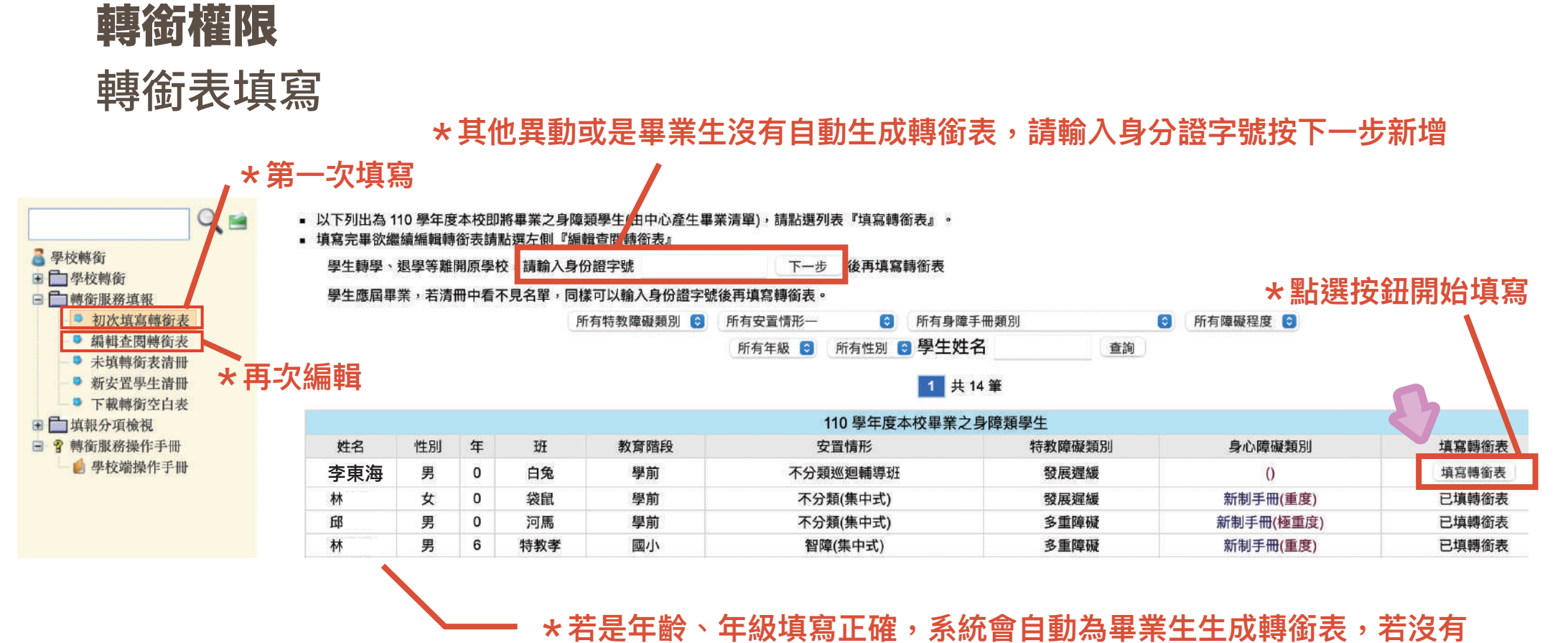

自動生成請使用上方輸入身分證字號新增

轉銜表

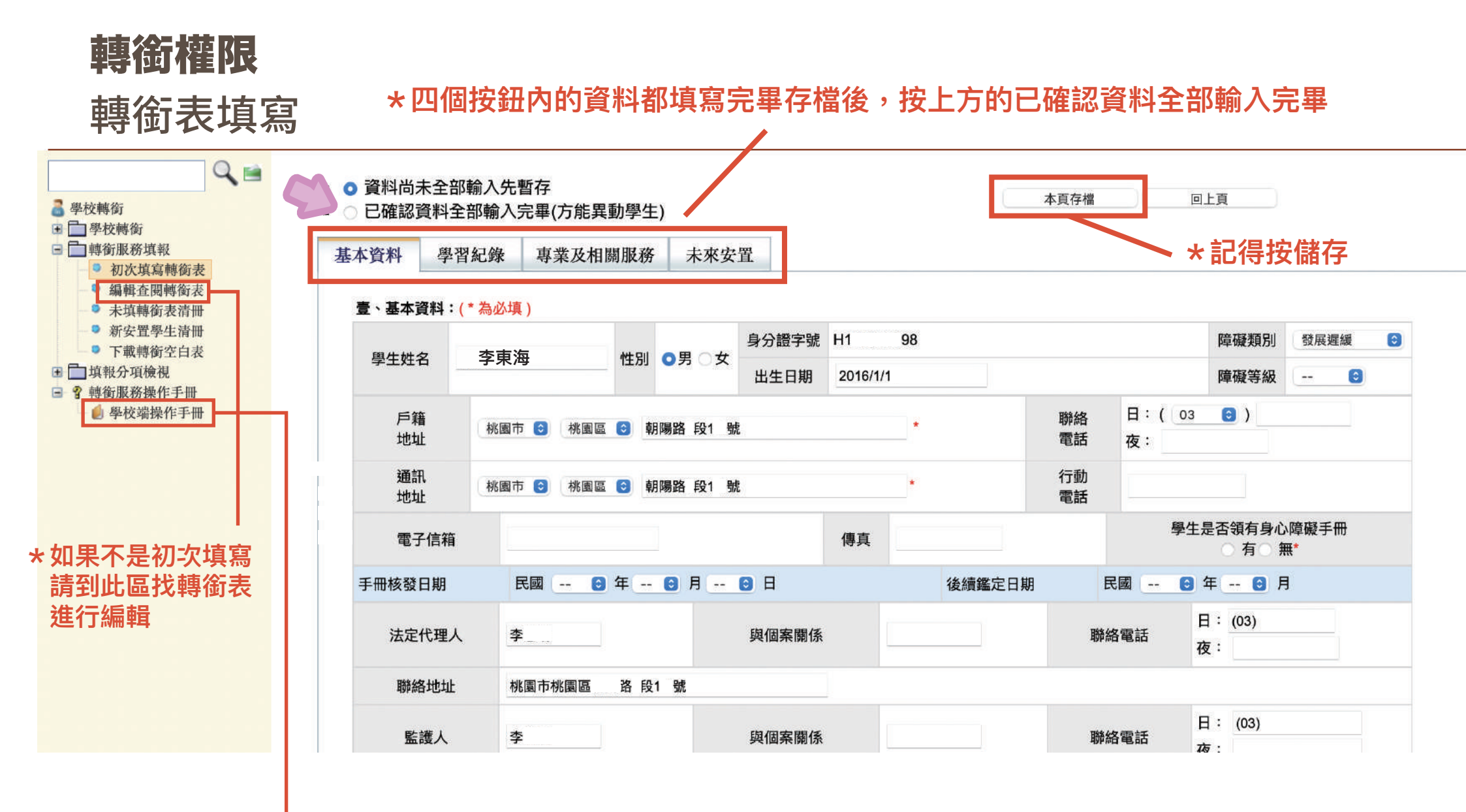

## \* 有詳細的步驟說明

轉銜表

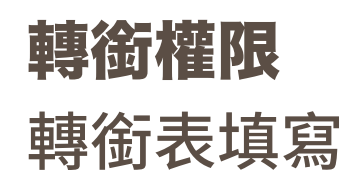

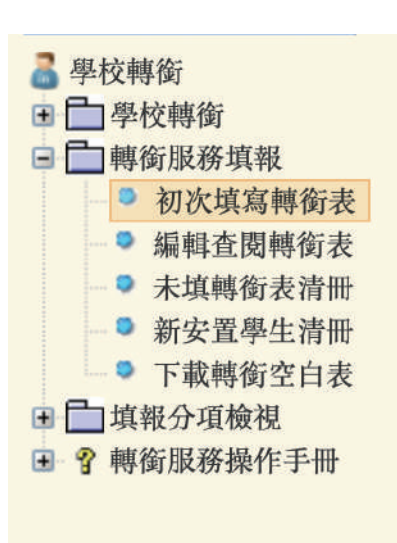

| 基本資料   | 學習紀錄                                      | 專業及相關服務                        | 未來安置                      |               |         |
|--------|-------------------------------------------|--------------------------------|---------------------------|---------------|---------|
| *轉銜原因  | <ul><li> 就學(畢業</li><li> 無須其他</li></ul>    | )〇 就學(轉學) 〇 就業<br>後續服務 〇放棄特教服務 | 〕職業訓練 ○ 機構安<br>6 ○ 其他,請說明 | 置〇 安置轉換(      | 〕出國就學   |
| 轉銜服務紀錄 | ✓ 召開轉銜1                                   | 會議 會議召開時間<br>內容 訂定轉銜計劃         | *<br>安排環境參觀與認識            | 環境適應計劃        | ] 其他,請訪 |
| *受理單位  | 安置單位<br>聯絡地址:<br>安置說明:<br>職訓單位:<br>希望提供就業 | 選擇                             | 聯絡                        | 主要聯絡人:<br>電話: |         |

|   | 轉銜原因        | 受理單位 |
|---|-------------|------|
|   | 畢業 、 轉學     | 就讀學校 |
| _ | 就業          | 勞工局  |
|   | 其他(出國、學前離園) | 社會局  |
|   | 放棄特教服務      | 原學校  |

## **填寫完轉銜表後請回到學務權限**點選學生姓名按異動按鈕, 進行異動後,通知就讀學校按接收。

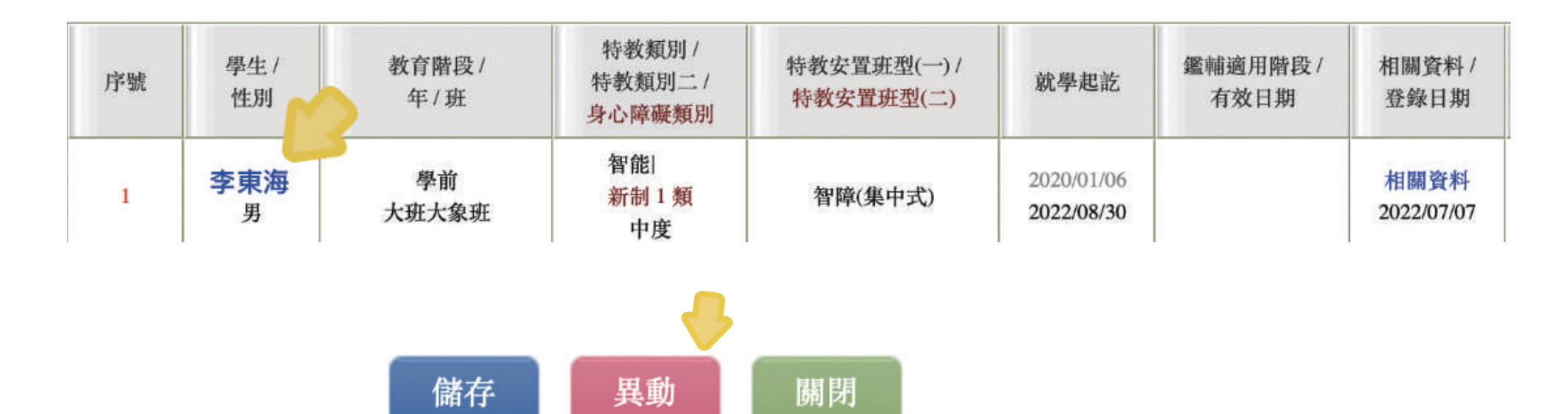

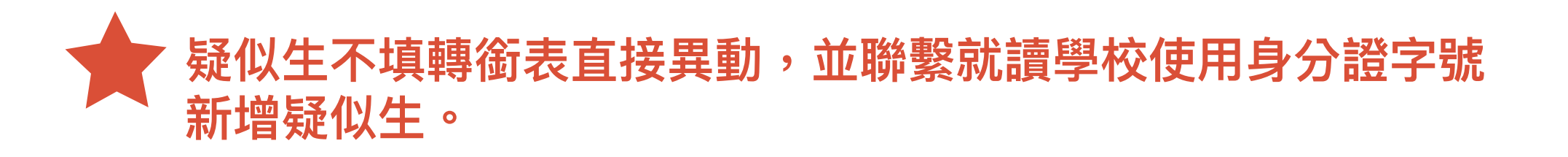

| 學生     | 異動原因        | 轉銜表 | 受理單位                                                                                | 異動後        |  |
|--------|-------------|-----|-------------------------------------------------------------------------------------|------------|--|
|        | 就學          | 要填寫 | 就讀學校(就學)                                                                            | 新學校接收區等待接收 |  |
|        | 就業          | 要填寫 | 勞工局(就業)                                                                             | 勞工局 不用按接收  |  |
| 確認個案   | 其他(出國、學前離園) | 要填寫 | 社會局 (就養)                                                                            | 社會局 不用按接收  |  |
| (身心障礙) | 放棄特教服務      | 要填寫 | 原校                                                                                  | 學生資料移除     |  |
|        | 死亡          | 不填  |                                                                                     | 學生資料移除     |  |
|        | 休學、中輟       | 不填  |                                                                                     | 移至休學、中輟區   |  |
|        | 有提報鑑定       | 不填  | <ol> <li>1. 原校異動學生,資料會移出</li> <li>2.通知新學校在疑似生區輸入身分證號新增</li> <li>學生,資料會帶入</li> </ol> |            |  |
| 疑似生    | 無提報鑑定       | 不填  | 1.異動後學生資料即消失                                                                        |            |  |
| 非特生    |             | 不填  | 按接收鑑定結果後資料自動移除                                                                      |            |  |
| 資優生    |             | 不填  | 1.原學校按異動後,資料會移出原校<br>2.通知新學校以學生身份字號於待鑑定資優生區新增學生<br>3.新學校通知局重新端核定其為資優確認生             |            |  |

| 階段     | 年級 | 出生起                         | 出生迄                         | 入學日期                         | 畢業日期                          |
|--------|----|-----------------------------|-----------------------------|------------------------------|-------------------------------|
|        | 小班 | 2019(民國108年)<br>/9/2        | 2020(民國109年)<br>/9/1        | 2023(民國112年)<br>/9/1         | 2026(民國113年)<br>/6/20         |
| 學<br>前 | 中班 | 2018(民國107年)<br>/9/2        | 2019(民國108年)<br>/9/1        | 2022(民國111年)<br>/9/1         | 2025(民國112年)<br>/6/20         |
|        | 大班 | 2017(民國106年)<br>/9/2        | 2018(民國107年)<br>/9/1        | 2021(民國110年)<br>/9/1         | 2024(民國111年)<br>/6/20         |
|        | Ι  | 2016(民國105年)<br>/9/2        | 2017(民國106年)<br>/9/1        | 2023(民國112年)<br>/9/1         | 2029(民國118年)<br>/6/20         |
|        | 11 | 2015(民國104年)<br>/9/2        | 2016(民國105年)<br>/9/1        | 2022(民國111年)<br>/9/1         | 2028(民國117年)<br>/6/20         |
| 國      | Ш  | 2014(民國103年)<br>/9/2        | 2015(民國104年)<br>/9/1        | 2021(民國110年)<br>/9/1         | 2027(民國116年)<br>/6/20         |
| 小      | 巴  | 2013(民國102年)<br>/9/2        | 2014(民國103年)<br>/9/1        | 2020(民國109年)<br>/9/1         | 2026(民國115年)<br>/6/20         |
|        | 五  | 2012(民國101年)<br>/9/2        | 2013(民國102年)<br>/9/1        | 2019(民國108年)<br>/9/1         | 2025(民國114年)<br>/6/20         |
|        | 六  | 2011(民國100年)<br>/9/2        | 2012(民國101年)<br>/9/1        | 2018(民國107年)<br>/9/1         | 2024(民國113年)<br>/6/20         |
|        | Ł  | 2010(民國99年)<br><i>/</i> 9/2 | 2011(民國100年)<br>/9/1        | 2023(民國112年)<br>/9/1         | 2026(民國115年 <b>)</b><br>/6/20 |
| 國<br>中 | Л  | 2009(民國98年)<br><i>/</i> 9/2 | 2010(民國99年)<br><i>/</i> 9/1 | 2022(民國111年)<br>/9/1         | 2025(民國114年 <b>)</b><br>/6/20 |
|        | 九  | 2008(民國97年)<br><i>/</i> 9/2 | 2009(民國98年)<br><i>/</i> 9/1 | 2021(民國110年 <b>)</b><br>/9/1 | 2024(民國113年)<br>/6/20         |
|        | +  | 2007(民國96年)<br>/9/2         | 2008(民國97年)<br>/9/1         | 2023(民國112年)<br>/9/1         | 2026(民國115年)<br>/6/20         |
| 高<br>中 | +- | 2006(民國95年)<br>/9/2         | 2007(民國96年)<br>/9/1         | 2022(民國111年)<br>/9/1         | 2025(民國114年)<br>/6/20         |
|        | += | 2005(民國94年)<br><b>/9/2</b>  | 2006(民國95年)<br>/9/1         |                              | 2024(民國113年)<br>/6/20         |

### 112 學年度 生日\年級對照表

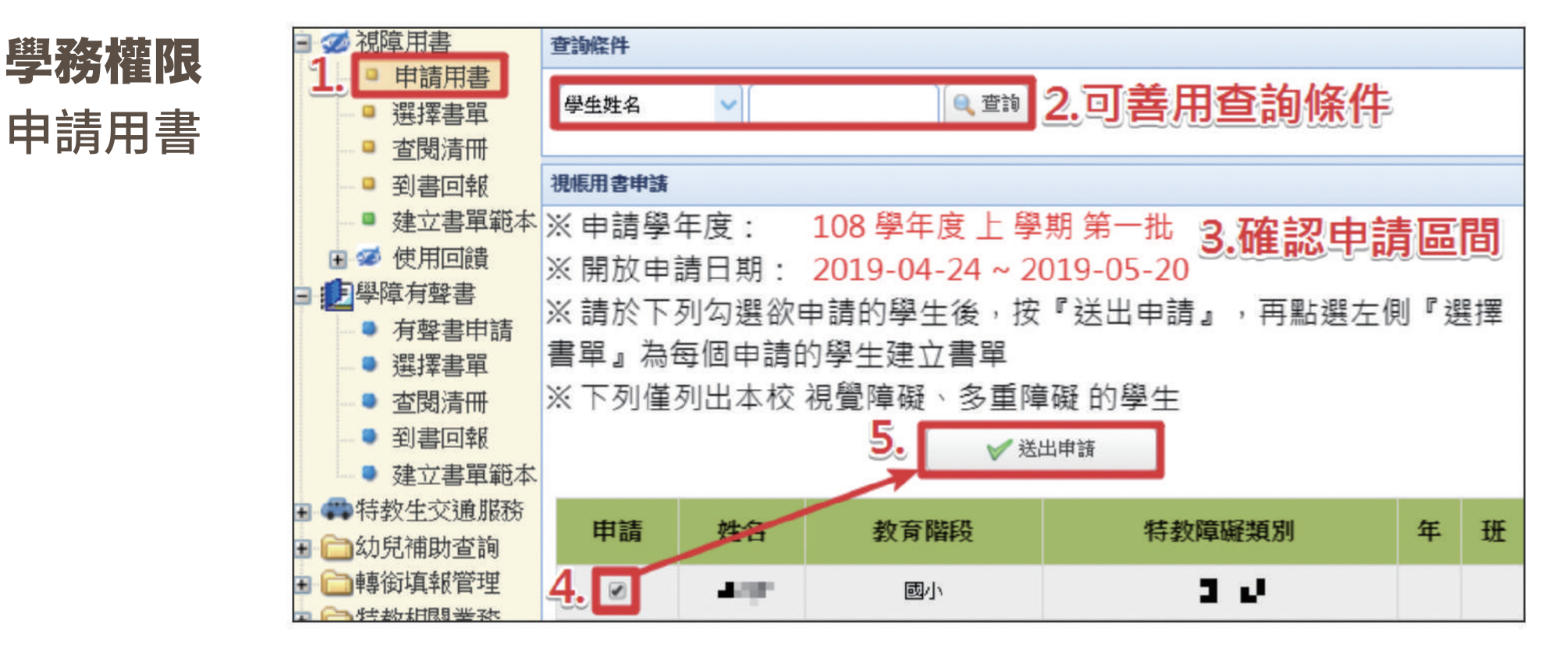

\* 為學生申請用書前, 務必先檢查學生資料 所填寫的年級是否正 確,以免造成清單無 法顯示。

#### \* 由特教科審核

特教科電話 03-332-2101 #7581

|       | 第一學期      | 第二學期        |
|-------|-----------|-------------|
| 學校端申請 | 5/31-6/20 | 12/15-12/31 |
| 管理端審核 | 6/21-6/30 | 1/1-1/5     |
| 出版商統計 | 7/1-7/15  | 1/6-1/10    |
| 到書回報  | 開學日-9     | <u> 第五日</u> |

## 特通網各區諮詢專線

| 區域        | 區長          | 電話            |
|-----------|-------------|---------------|
| 大園、蘆竹區    | 新興國小 黃冠鈞 老師 | 360-2448 #25  |
| 桃園、龜山、觀音區 | 東門國小 吳菊芬 老師 | 339-4572 #839 |
| 新屋、楊梅區    | 新屋國小 余彩霞 老師 | 477-2016 #611 |
| 中壢、平鎮、龍潭區 | 宋屋國小 劉虹君 老師 | 493-3654 #620 |
| 大溪、八德、復興區 | 大溪國小 古麗茜 老師 | 338-2040 #611 |

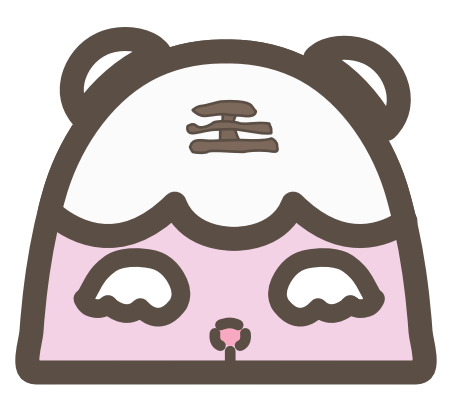

**桃園市國小特教中心** 801@tmps.tyc.edu.tw 呂宜庭 3394572 #847